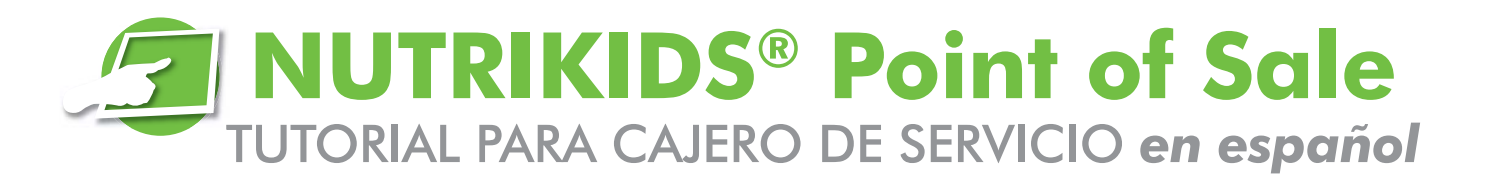

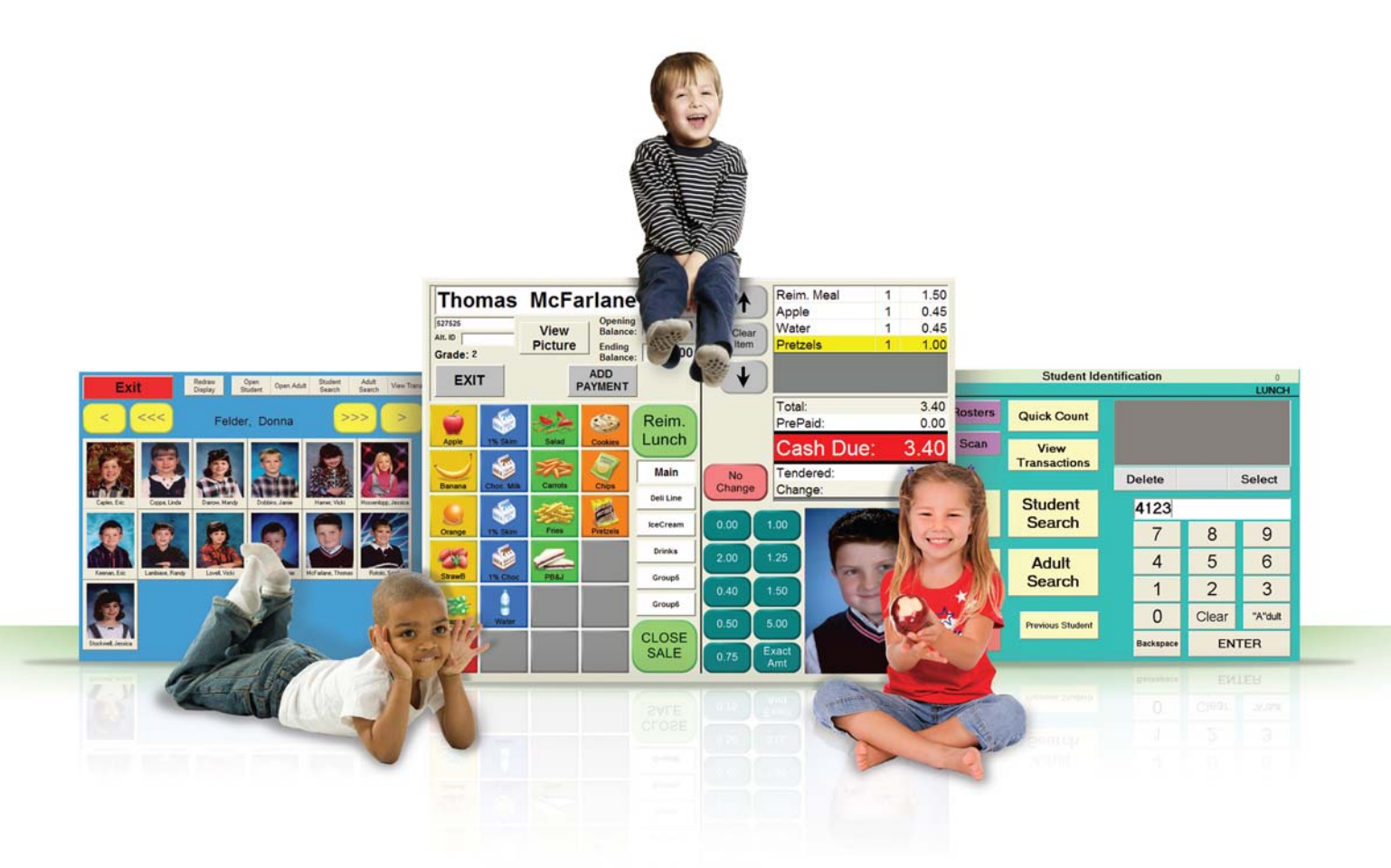

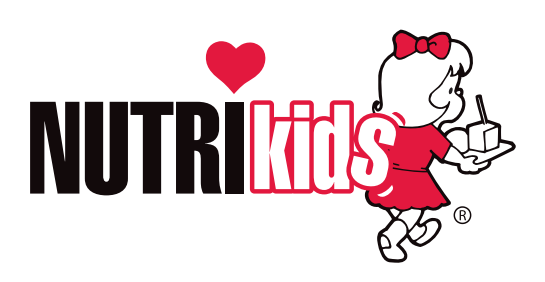

**Tutorial Version** 

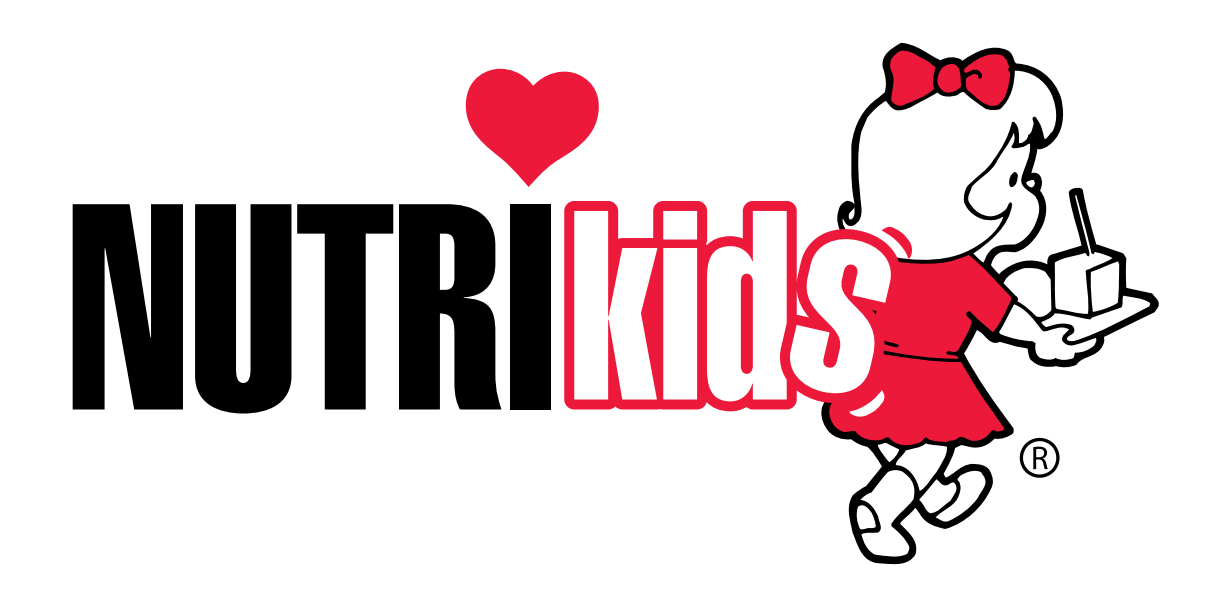

PROGRAMA DEL SISTEMA NUTRIKIDS™ POS TUTORIAL PARA EL CAJERO 2010 COPYRIGHT© LUNCHBYTE SYSTEMS, INC. 550 LATONA ROAD, BUILDING F ROCHESTER, NUEVA YORK 14626

Todos los derechos reservados Esta publicación no podrá ser reproducida de forma total o parcial, sin el consentimiento previo por escrito de LunchByte Systems, Inc.

NUTRIKIDS<sup>™</sup> es una marca registrada de LunchByte Systems, Inc.

# **CONTENIDO**

| Inicio                                                                               | 1 |
|--------------------------------------------------------------------------------------|---|
| Comienzo de la sesión                                                                | 1 |
| Descripción Del Menú Principal                                                       | 2 |
| Pantalla De Identificación Del Estudiante                                            | 3 |
| Acceso De Un Estudiante O De Un Adulto                                               | 3 |
| Descripción de la pantalla de transacción del estudiante                             | 5 |
| Pantalla de identificación del estudiante utilizando la lista de clase               | 8 |
| Pantalla de identificación del estudiante utilizando la lista de fotos               | 9 |
| Introducción de la identificación de un estudiante en la pantalla PDV                | 0 |
| Búsqueda Manual De Estudiantes1                                                      | 1 |
| Localizar a un estudiante mediante la búsqueda manual                                | 1 |
| Procesamiento De Las Transacciones 12                                                | 2 |
| Introducción De Las Transacciones Correspondientes Al Desayuno 12                    | 2 |
| Transacción #1: Transacción Reembolsable Básica                                      | 2 |
| Transacción #2: Transacción Reembolsable Básica                                      | 3 |
| Transacción #3: Transacción Básica Con Ala Carte                                     | 4 |
| Transacción #4: Transacción Básica Con Ala Carte Y Cambio                            | 5 |
| Transacción #5: Introducción De Una Transacción De Prepago                           | 7 |
| Transacción #6: Cancelar una Transacción 20                                          | 0 |
| Transacción #7: Transacción Abierta Misceláneos                                      | 2 |
| Transacción #8: Anulación De Una Cuenta 24                                           | 4 |
| Transacción #9: Utilización De La Opción View Transactions                           | 6 |
| Transacción #10: Utilización Del Motor De Búsqueda Para<br>Localizar A Un Estudiante | 9 |
| Transacción #11: Clausura Del Período De Desayuno                                    | 1 |

| Introducción De Las Transacciones Correspondientes Al Almuerzo                                            |
|----------------------------------------------------------------------------------------------------|
| Transacción #1: Transacciones Reembolsables Básicas                                                       |
| Transacción #2: Transacciones Reembolsables Básicas Con Cambio                                            |
| Transacción #3: Transacciones Reembolsables Básicas Con Ala Carte                                         |
| Transacción #4: Transacciones Reembolsables Básicas Con Ala Carte y Cambio 35                             |
| Transacción #5: Introducción De Una Transacción Con Prepago                                               |
| La Lista De Clase                                                                                         |
| Utilización De La Lista De Clase                                                                          |
| Localizando La Clase De Una Profesora                                                                     |
| Transacción #7: Transacciones Básicas Con El Vínculo Ala Carte                                            |
| Transacción #8: Transacciones Básicas, El Estudiante Carga<br>La Comida A Cuenta                          |
| Transacción #9: Transacciones Básicas, Sin Cambio                                                         |
| Transacciones Utilizando Los Balances De Cuentas De Los Estudiantes 41                                    |
| Transacción #10: Transacciones Básicas Con El Vínculo Ala Carte,<br>El Estudiante Tiene \$ En La Cuenta   |
| Transacción #11: Anulación De La Cuenta 41                                                                |
| Ingresar Dinero En Una Cuenta En La Línea De Servicio                                                     |
| Transacción #12: Dinero Para Prepago, Procesamiento<br>De Una Transacción Básica                          |
| Las Alergias Y La Opción De Eliminar Algún Elemento Del Menú<br>Después De Seleccionarlo 44               |
| Transacción #13: Las Alergias Y La Opción De Eliminar Algún<br>Elemento Del Menú Después De Seleccionarlo |
| Botón Ver Las Transacciones                                                                               |
| Transacción #14: Utilización Del Botón Ver Las Transacciones 45                                           |

| Las Transacciones De Adultos                                                         |
|--------------------------------------------------------------------------------------|
| Transacción #15: Búsqueda De Un Adulto, Cargar Una Comida 47                         |
| Transacción #16: Apertura Del Elemento Ala Carte<br>Para Adultos Pagando En Efectivo |
| Transacción #17: Utilización Del Botón Suspender                                     |
| Transacción #18: Actualización De Datos 51                                           |
| Transacción #19: Beneficios De La Cuenta Rápida                                      |
| Transacción #20: Clausura Del Período De Almuerzo                                    |
| Transacción #21: Utilización De La Calculadora De Verificación                       |
| Transacción #22: Re-Apertura Del Período De Almuerzo                                 |
| Transacción #23: Rutina Para Finalizar El Día 57                                     |
| Datos de Identificación de los Estudiantes 60                                        |
| Descripción del punto de venta de Nutrikids 61                                       |
| Guía de Respuestas                                                                   |

## Ινιςιο

Este manual le hará una demostración de los procedimientos simples que tendrá que llevar a cabo durante el desayuno y el almuerzo para activar su Sistema NUTRIKIDS PDV. Le mostraremos cómo iniciar el Programa Nutrikids y le explicaremos cómo navegar por las diversas pantallas. **¡No tema hacer preguntas!** 

Verá un icono en su Escritorio llamado NUTRIKIDS CASHIER TRAINING. Haga click dos veces en este icono y verá aparecer un reloj de arena mientras se inicia el programa. Estará visible una pantalla de inicio. Estará disponible el nombre de todos los cajeros y podrá seleccionarlos en todo momento a lo largo de período de comidas.

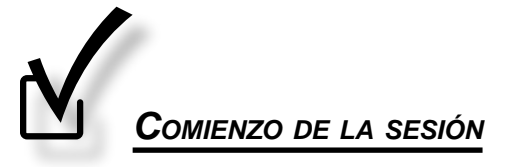

- 1. Seleccionar un cajero:
  - ▶ Presione SEARCH.
  - ► Utilice las flechas **UP** o **DOWN** para seleccionar el nombre correcto del cajero.
  - ► Seleccione el nombre y presione **SELECT**.

| LOG-IN SCREEN                              | 3                                 |                                            | LOG-IN SCREEN |                                   |
|--------------------------------------------|-----------------------------------|--------------------------------------------|---------------|-----------------------------------|
| Serving Line #1<br>Wednesday, Sep 17, 2008 | Version: Cashier Training Program | Serving Line #1<br>Wednesday, Sep 17, 2008 |               | Version: Cashier Training Program |
| Cashier: Gloria Johnson                    | Search                            | Cashiers:                                  |               |                                   |
|                                            |                                   | Gloria                                     | Johnson       | <b>A</b>                          |
| Passcode:                                  | <<                                | Bldg                                       | Manager       |                                   |
| 7 8                                        | 9                                 |                                            |               | Select                            |
| 4 5                                        | 6                                 |                                            | 4 5           | 6                                 |
| 1 2                                        | 3                                 |                                            | 1 2           | 3                                 |
| EXIT 0 Log                                 | In Administrator                  | EXIT                                       | 0 Log         | In Administrator                  |

#### 2. Introducir una contraseña:

- ▶ Utilice el teclado numérico para introducir la contraseña de 4 dígitos del cajero.
- La contraseña para este programa de entrenamiento es: **1234**.
- ▶ Presione LOG IN.
  - AVISO: Si introduce una contraseña errónea, recibirá un mensaje que dice: "Invalid Pass Code. Try Again!" Presione OK, y utilice el teclado numérico para volver a introducir la contraseña.

| LOG-IN SCREEN                     | LOG-IN SCREEN                                                  |                                                                                                    |  |  |  |
|-----------------------------------|----------------------------------------------------------------|----------------------------------------------------------------------------------------------------|--|--|--|
| Version: Cashier Training Program | Serving Line #1<br>Wednesday, Sep 17, 2008 Ve                  | ersion: Cashier Training Program                                                                                                    |  |  |  |
|                                   | Cashier: Gloria Johnson                                        | Search                                                                                                    |  |  |  |
| Invalid Passcode, Try again!      | Passcode: ####                                                 | <                                                                                                    |  |  |  |
|                                   | 7 8 9                                                          |                                                                                                    |  |  |  |
| ОК                                | 4 5 6                                                          |                                                                                                    |  |  |  |
|                                   | 1 2 3                                                          |                                                                                                    |  |  |  |
| U Log In Administrator            | EXIT 0 Log In                                                  | Administrator                                                                                                    |  |  |  |
|                                   | Uersion: Cashier Training Program Invalid Passcode, Try again! | LOG-IN SCREEN       Version: Cashler Training Program       Invalid Passcode, Try again!       OK       0     Log In       Administrator       EXIT       0       Log In |  |  |  |

## DESCRIPCIÓN DEL MENÚ PRINCIPAL

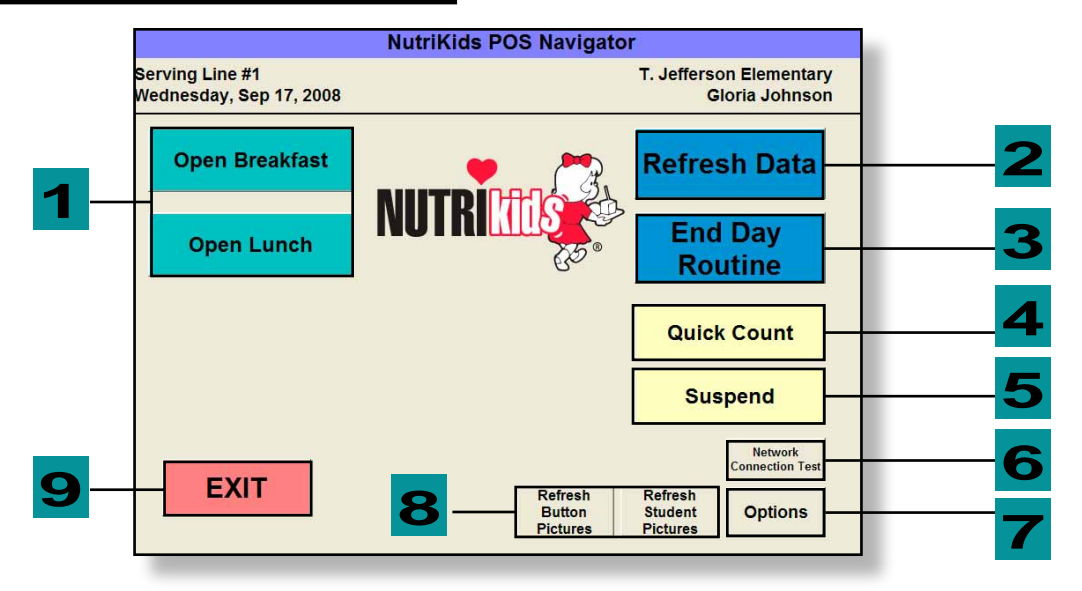

1. MEAL PERIOD SELECTION– Cuando se da inicio a un período de comidas, presione el botón correspondiente. Una vez que haya seleccionado un Período de Comidas, haciendo click en OPEN BREAKFAST o en OPEN LUNCH, aparece la pantalla con la identificación del estudiante.

2. REFRESH DATA– Presione este botón para actualizar la información del Programa de Gestión durante el Día de Servicio. La información que se genere desde la Oficina del Director o desde la Oficina del Gerente puede ser actualizada rápidamente en la Línea de Servicio a través de REFRESH DATA. Con sólo presionar el botón, estará disponible la información actualizada. Debería llevar a cabo esta acción antes de entrar a un período de comidas.

3. END DAY ROUTINE– Este es el procedimiento final que representa el final del día de servicio. Presione END DAY ROUTINE y envíe todas las transacciones del día a la Oficina del Gerente para poder mantener el registro de las mismas y elaborar un informe. AVISO: Esta tarea SOLO se lleva a cabo cuando todas las comidas del día han sido servidas.

4. QUICK COUNT– A lo largo del día, el comando Quick Count le permite a cualquiera visualizar la participación de estudiantes y adultos durante un período de comidas específico. Los números de participación para Estudiantes están divididos en Grupos Elegibles por Estudiante (Sin costo, Precio reducido y Precio normal). Las Comidas Totalmente Reembolsables se totalizan al final de la pantalla. Todos los elementos Ala Carte están igualmente descritos en la pantalla Quick Count para una rápida visualización de las ventas diarias.

5. SUSPEND– Este comando lleva a la Línea de Servicio de nuevo a la pantalla de INICIO. Utilice este comando cuando el Cajero salga de la Línea de Servicio.

6. NETWORK CONNECTION TEST- Presione este botón para determinar si su línea de servicio está conectada a la base de datos del Gerente o no. Es muy importante que el programa de la línea de servicio esté conectado a la base de datos del Gerente. Si obtiene un mensaje que dice ERROR, es que existe un problema con la red, o que su Línea de Servicio no está buscando la base de datos del Gerente en el lugar correcto.

7. OPTIONS– Presione este botón para establecer las opciones de la sesión que está iniciada. Una vez que salga del programa de la Línea de Servicio, volverá a las opciones pre-establecidas y tendrá que resetear el programa la próxima vez que vuelva a entrar. Las dos opciones que puede establecer aquí son Auto Meal (Auto Comidas) y Auto Next (Auto Próxima) (sólo para estudiantes).

8. REFRESH PICTURES– Si su Distrito utiliza la Opción Fotografías de los Estudiantes, quedará establecida desde el Programa del Gerente. Si se añaden o se modifican fotografías en el Programa del Gerente, tendrá que presionar este botón para poder ver los cambios en la Línea de Servicio.

9. EXIT– Cierra el programa y regresa al Ecritorio.

## PANTALLA DE IDENTIFICACIÓN DEL ESTUDIANTE

La Pantalla de identificación del estudiante aparece al seleccionar un Período de Comidas.

## Acceso De UN Estudiante O De UN Adulto

Existen diferentes opciones para el acceso de un estudiante o de un adulto:

- Escáner Direccional Omni—Utilizado por el cajero o el cliente.
- ► Lápiz lector— Utilizado por el cajero.
- ► Teclado para el Pin/Lector (Lector de código de barras)— Utilizado por el cliente.
- ► Listas de clase/Fotográficas—Esta opción está disponible en la pantalla cuando se selecciona SHOW CLASSROOM LIST en el Programa del Gerente.
- Introducción manual de los números de identificación de los estudiantes en el monitor con teclado utilizado por el cajero.
- El cajero puede también acceder a la información del estudiante a través de un Búsqueda Alpha Manual.

## Todas estas opciones pueden ser utilizadas en cualquiera de las líneas de servicio (si están habilitadas).

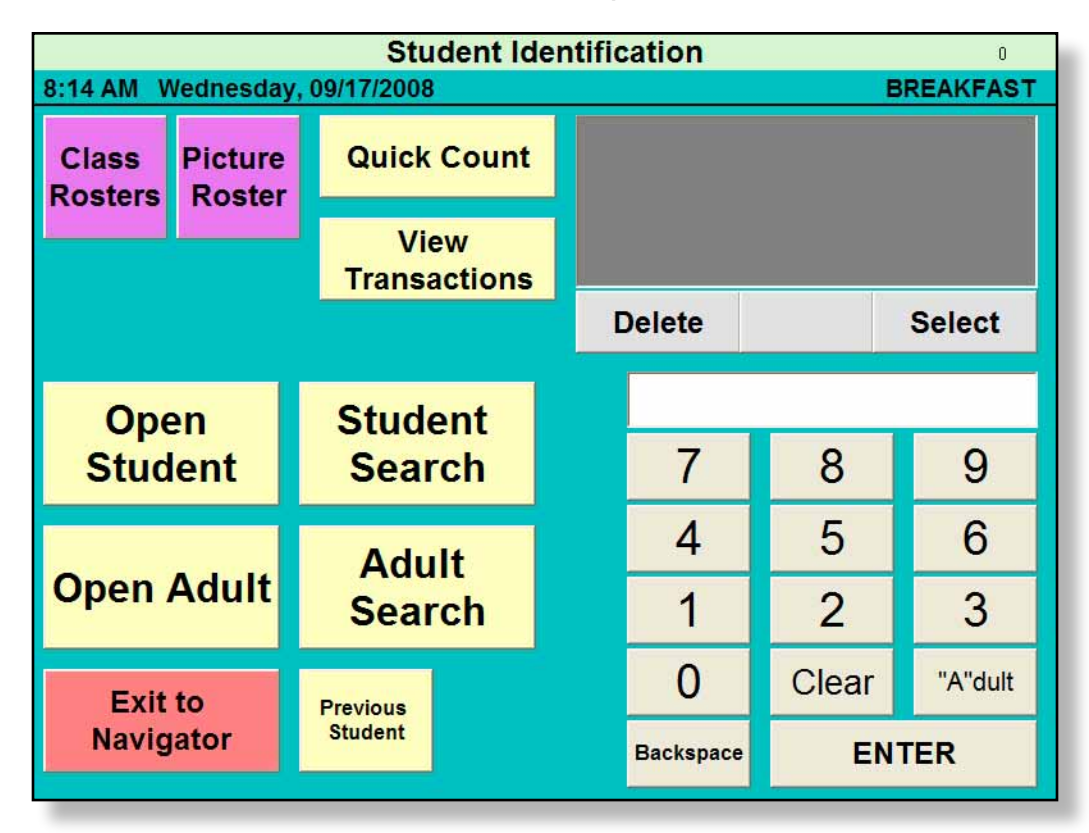

## PANTALLA DE IDENTIFICACIÓN DEL ESTUDIANTE (CONTINUACIÓN)

Con el Teclado para el Pin/ Lector, el Lápiz Lector, o el Escáner Omni Direccional, el estudiante puede escanear su tarjeta de identificación al llegar al Cajero. El código de barras, en la parte de abajo de la tarjeta incluye el número de identificación del estudiante. Aparecerá la cuenta del estudiante.

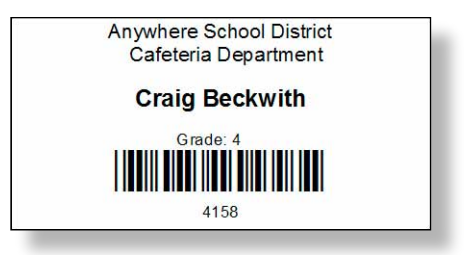

Si el estudiante no tiene su tarjeta durante el período de comidas, podrá igualmente acceder a su información, tecleando su número de identificación. Una vez que se introduce el número de identificación del estudiante, aparece su cuenta en la pantalla del Cajero y la transacción puede comenzar.

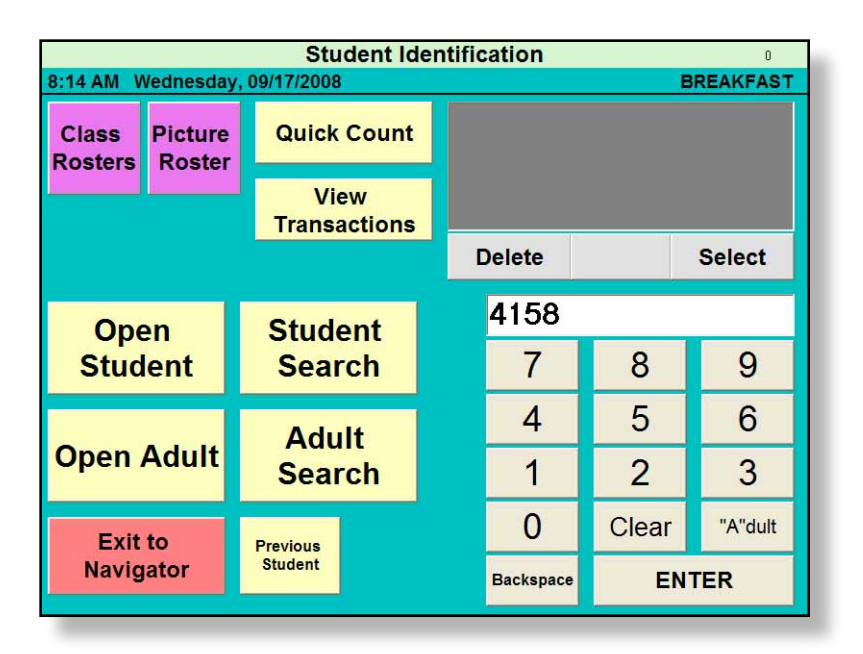

| Crai            | g Be                | ckwi           | th                 | Α                | 1      | Reim          | <mark>ı. Meal</mark> |         | 1  | 0.75                  |
|-----------------|---------------------|----------------|--------------------|------------------|--------|---------------|----------------------|---------|----|-----------------------|
| 4158<br>Alt. ID |                     | View           | Opening<br>Balance | 0.00             | Clear  | í.            |                      |         |    |                       |
| Grade: 4        | _                   | Picture        | Ending<br>Balance  | . 0.00           | Item   | 2             |                      |         |    |                       |
| EXI             | т                   | F              | ADD                | Print<br>Balance |        |               |                      |         |    |                       |
| Cereal          | Breakfast           | Pancake        | Waffles            | Reim.            |        | Total<br>PreP | l:<br>Paid:          |         |    | 0.75                  |
|                 | 1 1220              |                |                    | Brkfst           |        | Ca            | sh [                 | )ue:    | C  | .75                   |
| Danish          | Blueberry<br>Muffin |                |                    | Main             | No     | Tend          | lered:               |         |    |                       |
|                 |                     |                |                    | Group2           | Change | Char          | ige:                 |         |    | _                     |
|                 |                     |                |                    | Group3           | 0.00   | 1.00          | 7                    | 8       | 9  | Acct<br>Over-<br>Ride |
| Corn<br>Muffin  | Bagel               | Fresh<br>Fruit | Bottled<br>Water   | Group4           | 2.00   | 1.25          | A                    | 5       | 6  | Cloar                 |
|                 |                     |                | A. 2020            | Group5           | 0.25   | 1.50          | 4                    | 0       | 0  | Clear                 |
|                 |                     |                |                    | Group6           |        | 2.00          | 1                    | 2       | 3  | Qty                   |
| Open            | and a second        | A              |                    | CLOSE            | 0.50   | 2.00          |                      | X       | 2  |                       |
| Misc.           | Meal                | Milk           | Juice              | SALE             | 0.75   | Exact<br>Amt  | 0                    | $\cdot$ | EN | TER                   |

## DESCRIPCIÓN DE LA PANTALLA DE TRANSACCIÓN DEL ESTUDIANTE

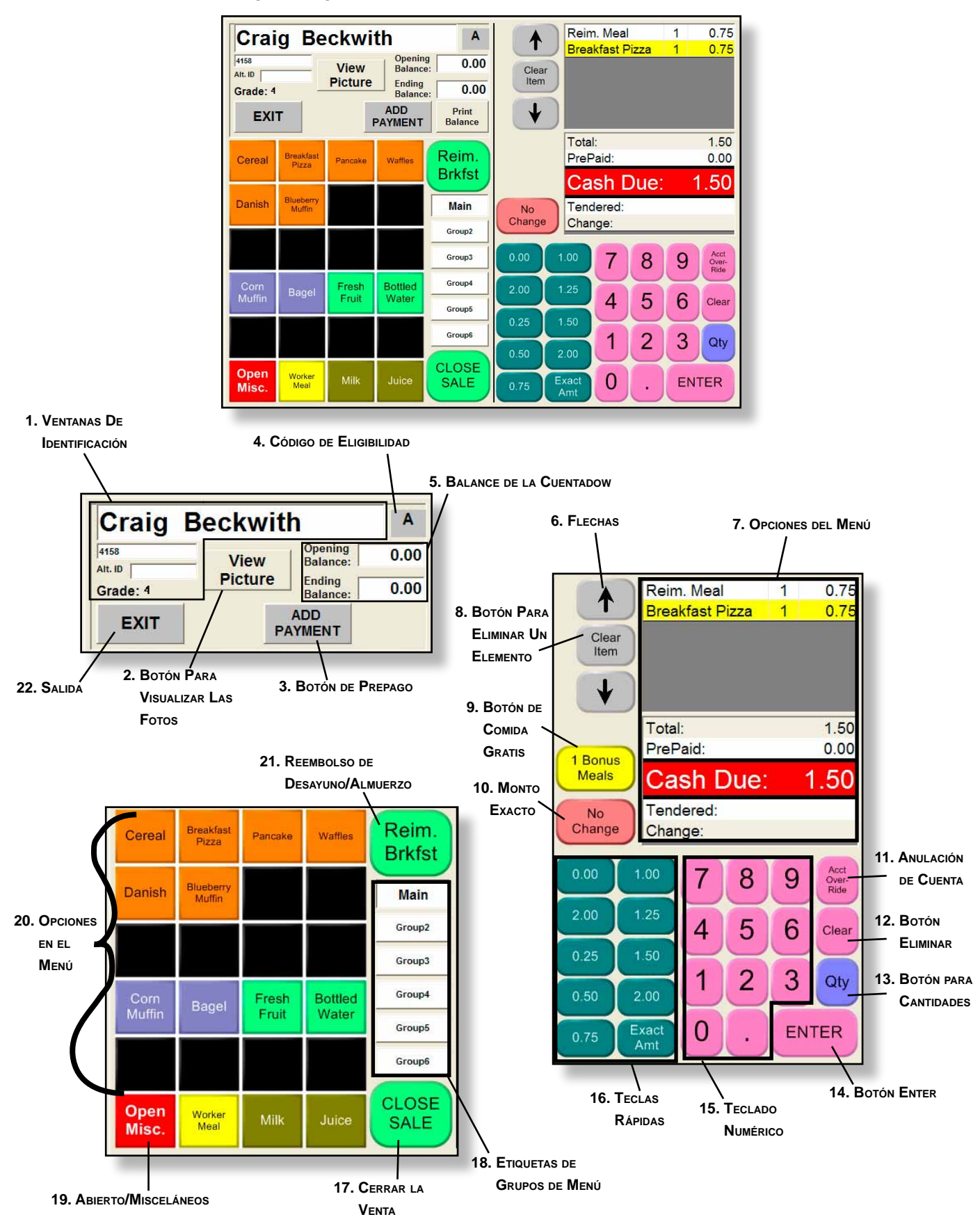

Por favor utilice las dos páginas siguientes para consultar la descripción de los botones.

## DESCRIPCIÓN DE LA PANTALLA DE TRANSACCIÓN DEL ESTUDIANTE (CONTINUACIÓN)

- 1. <u>NAME/ID/GRADE WINDOWS</u>— Le muestra el nombre, el número de identificación, y un número alternativo (si existe), del estudiante/ adulto con quien esté trabajando.
- 2. <u>VIEW PICTURES BUTTON</u>— Si han sido instaladas las fotos en la línea de servicio, podrá ver una foto del estudiante presionando este botón.
- 3. <u>PREPAY BUTTON</u>— Le permite ingresar dinero en efectivo o un cheque en la cuenta de un estudiante.
- 4. <u>ELIGIBILITY CODE WINDOW</u>— Este es el código correspondiente a la tarifa: Sin coste/ Precio Reducido/ Precio Normal que ha establecido su Distrito.
- 5. <u>ACCOUNT BALANCE WINDOWS</u>— La ventana del Balance de Cuenta le muestra el balance de la cuenta del estudiante antes de seleccionar los elementos y la ventana Balance Final le muestra el balance de la cuenta del estudiante después de la selección.
- <u>ARROW KEYS</u>— Estas flechas le permiten moverse en la pantalla de ventas. Los elementos seleccionados aparecerán resaltados en amarillo. Al seleccionar un elemento, puede decidir eliminarlo utilizando el botón REMOVE ITEM.
- 7. <u>MENU ITEMS SALES SCREEN</u>— Esta ventana le muestra todos los elementos que están siendo adquiridos. Le proporciona el total de los mismos, el monto que será debitado de la cuenta (si hay dinero en la cuenta), el Monto adeudado (asegúrese de verificar siempre esta cantidad), el monto entregado (introducido por el Cajero), y la cantidad a devolver.
- 8. <u>REMOVE ITEM BUTTON</u>— Al presionar este botón, elimina el elemento seleccionado en amarillo del área de elementos en el Menú.
- 9. <u>BONUS MEAL BUTTON</u>— Si ofrece comidas o elementos gratuitos, estará presente este botón. Los criterios para obtener una comida o un elemento están incluidos en el sistema. Usted puede presionar este botón después de vender una Comida Reembolsable (y antes de presionar CLOSE SALE) y eliminará cualquier cargo hecho por esa comida.
- **10. <u>NO CHANGE BUTTON</u>** El presionar NO CHANGE agrega automáticamente el cambio que se debe devolver a la cuenta de prepago del Estudiante o del Adulto.
- 11. <u>ACCT. OVERRIDE BUTTON</u>— Se utiliza este botón cuando un estudiante o un adulto le entrega dinero en efectivo para una venta, en lugar de utilizar el dinero que tiene en cuenta. Introduzca el monto que el estudiante le está entregando en el teclado numérico y presione ACCT. OVERRIDE, en lugar de presionar ENTER en el teclado numérico.
- 12. <u>CLEAR BUTTON</u>— Utilice CLEAR en la pantalla de Transacciones del Estudiante para eliminar cualquier monto erróneo.
- **13.** <u>QUANTITY BUTTON</u>— El botón QUANTITY hacer compras numerosas de un elemento en particular con sólo un botón.
- 14. <u>ENTER BUTTON</u>— El presionar ENTER en la Pantalla de Transacciones del Estudiante introduce el monto de \$ en la casilla Tendered (Entregado). Una vez que presione ENTER en la Pantalla de Transacciones del Estudiante, el monto aparecerá en la casilla Entregado y la casilla Cambio mostrará lo que le debe al estudiante.

## DESCRIPCIÓN DE LA PANTALLA DE TRANSACCIÓN DEL ESTUDIANTE (CONTINUACIÓN)

- 15. <u>NUMBER PAD</u>— Utilice el teclado numérico para introducir el monto que le fue entregado. Cuando dicho monto no esté disponible en el teclado rápido, tendrá que utilizar el teclado numérico cuando esté utilizando el botón de anulación de cuenta. Cuando utilice el teclado numérico, tendrá que presionar los decimales y ENTER o ACCT. OVERRIDE al terminar la operación.
- 16. <u>SPEED KEYS</u>— Estas teclas se usan para introducir de forma rápida los montos más comunes al momento de realizar una venta.
- **17.** <u>CLOSE SALE BUTTON</u>— El botón CLOSE SALE marca el final de la transacción. Recuerde introducir el monto en dólares y luego presione CLOSE SALE. Esto lo llevará de nuevo a la Pantalla de Transacciones del Estudiante para poder seguir con el próximo cliente.
- 18. <u>MENU GROUP TABS</u>— En la Pantalla de Transacciones del Estudiante podrá ver unas etiquetas con los nombres: Main, Group 2, 3, 4, 5, y Misc. Cada grupo consta de 24 teclas. Existen 6 Grupos disponibles de donde se pueden seleccionar elementos del menú. Estas etiquetas están establecidas en el Programa del Gerente, lo que permite categorizar elementos específicos y utilizarlos en las ventas ala carte. Por ejemplo: el Grupo 2 puede ser utilizado para todos los postres, el Grupo 3 para los elementos del Salad Bar, y así para cada uno.
- 19. <u>OPEN MISC. BUTTON</u>— Este botón puede ser utilizado cuando no exista un botón específico para los elementos ala carte. Al presionarlo, tendrá que utilizar el teclado numérico para introducir el monto correspondiente a ese elemento (asegúrese de utilizar un decimal y luego presione ENTER).
- 20. <u>MENU ITEM BUTTONS</u>— Todos estos botones corresponden a elementos ala carte y pueden ser adaptados por el Programa del Gerente.
- 21. <u>REIM. BRKFST/LUNCH BUTTON</u>— El presionar este botón le proporciona al estudiante una comida reembolsable y carga el precio correcto basado en el criterio de elegibilidad del estudiante.
- 22. <u>EXIT BUTTON</u>— Utilice este botón para salir de la cuenta del estudiante cuando la transacción ha terminado. Para salir, utilice el botón REMOVE ITEM para eliminar cualquier elemento que aparezca en la Pantalla de Opciones de Menú. El botón EXIT también se utiliza para incluir un prepago en la cuenta de un estudiante cuando no se produzca ninguna compra.

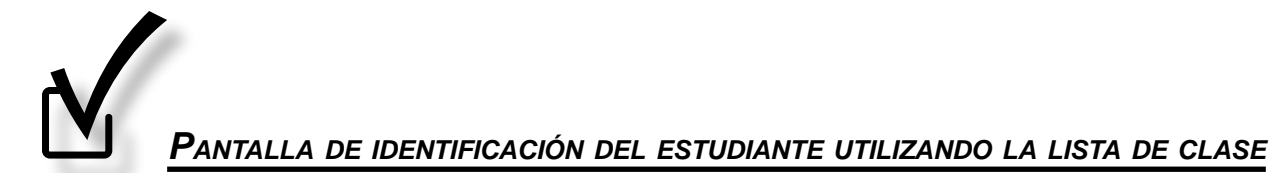

#### 1. Presione CLASS ROSTERS.

|                                 | Student Iden | tification |       | õ        |
|---------------------------------|--------------|------------|-------|----------|
| 8:14 AM Wednesday               | , 09/17/2008 |            | 8     | REAKFAST |
| Class Picture<br>Rosters Roster | Quick Count  |            |       |          |
|                                 | View         |            |       |          |
|                                 |              | Delete     |       | Select   |
| Open                            | Student      |            |       |          |
| Student                         | Search       | 7          | 8     | 9        |
|                                 | Adult        | 4          | 5     | 6        |
| Open Adult                      | Search       | 1          | 2     | 3        |
| Exit to                         | Previous     | 0          | Clear | "A"dult  |
| Navigator                       | Student      | Backspace  | EN    | TER      |

- 2. Presione LONG, MARY.
- 3. Presione SELECT GROUP.

| All Students A-Z | Samuels, Allen | Grade 4  | Pane   |
|------------------|----------------|----------|--------|
| All Adults A-Z   | Smith, Nancy   | Grade 5  | Up     |
| Bus 79,          | Burns, Samuel  | Grade 6  |        |
| Felder, Donna    | Grade PK       | Grade 7  | Select |
| Jeffries, Dean   | Grade K        | Grade 8  | Group  |
| Jones, Andrew    | Grade 1        | Grade 9  |        |
| Long, Mary       | Grade 2        | Grade 10 | Page   |
| O'Hara, Hannah   | Grade 3        | Grade 11 | Down   |

- 4. Presione BECKWITH, CRAIG.
- 5. Presione **SELECT STUDENT**.

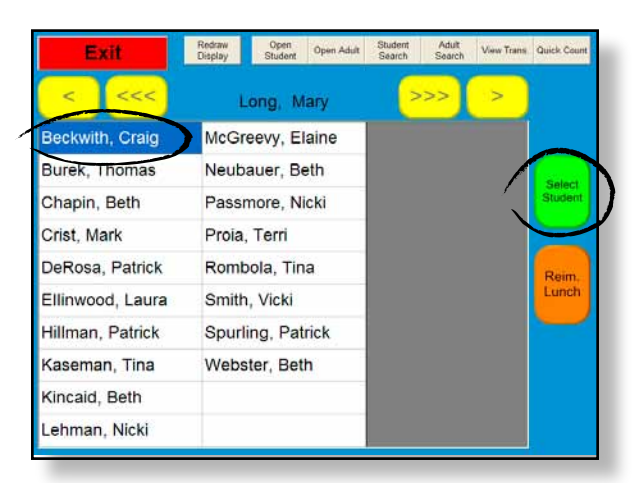

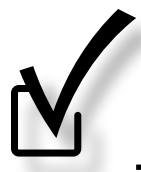

1. Presione PICTURE ROSTER.

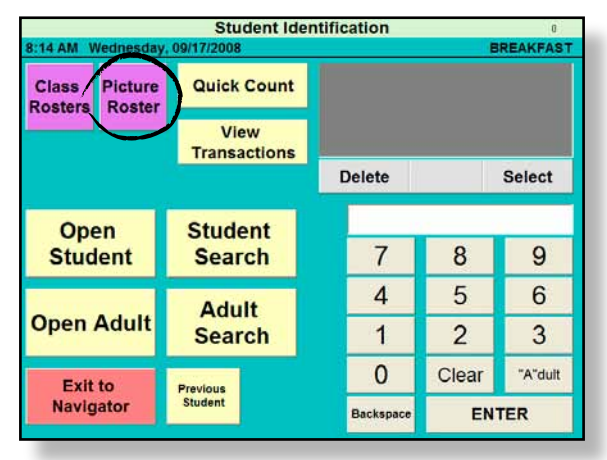

- 2. Presione el nombre FELDER, DONNA.
- 3. Presione SELECT GROUP.

| All Students A-Z | Samuels, Allen | Grade 4  | Pane   |
|------------------|----------------|----------|--------|
| All Adults A-Z   | Smith, Nancy   | Grade 5  | Up     |
| Bus 79,          | Burns, Samuel  | Grade 6  | -      |
| Felder, Donna    | Grade PK       | Grade 7  | Select |
| Jeffries, Dean   | Grade K        | Grade 8  | Group  |
| Jones, Andrew    | Grade 1        | Grade 9  | $\geq$ |
| Long, Mary       | Grade 2        | Grade 10 | Page   |
| O'Hara, Hannah   | Grade 3        | Grade 11 | Down   |

- 4. Presione CAPLES, ERIC.
- 5. Presione SELECT STUDENT.

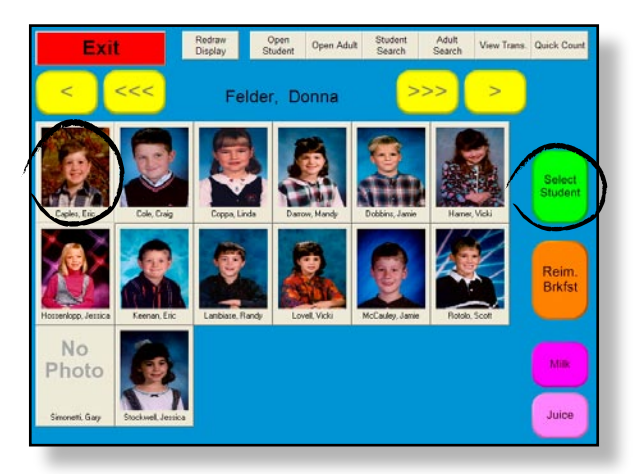

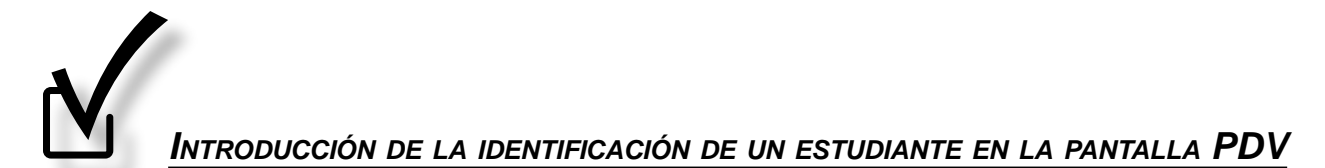

1. El cajero puede igualmente introducir el número de identificación del estudiante presionando las teclas correspondientes a los números a la derecha y presionando **ENTER**.

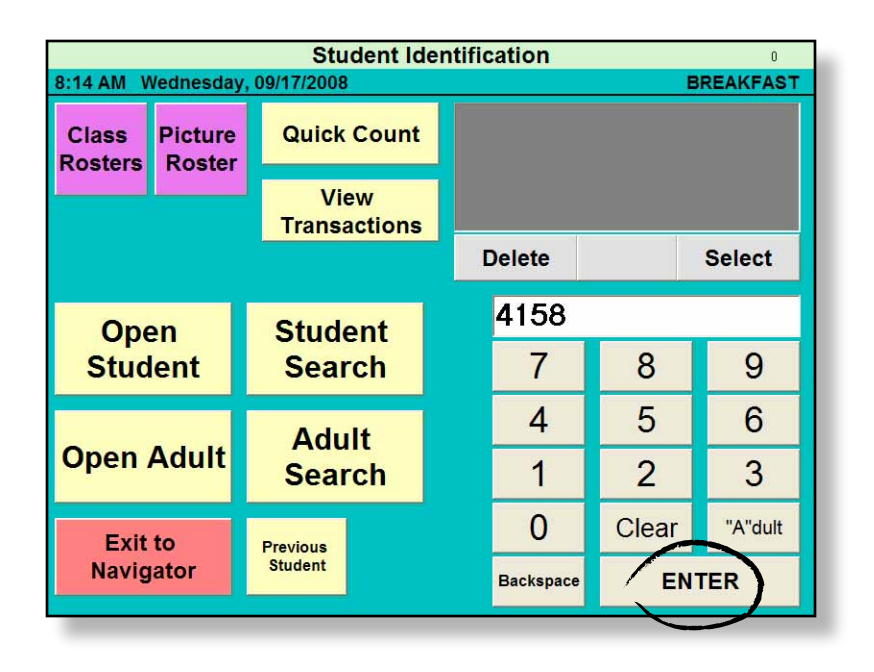

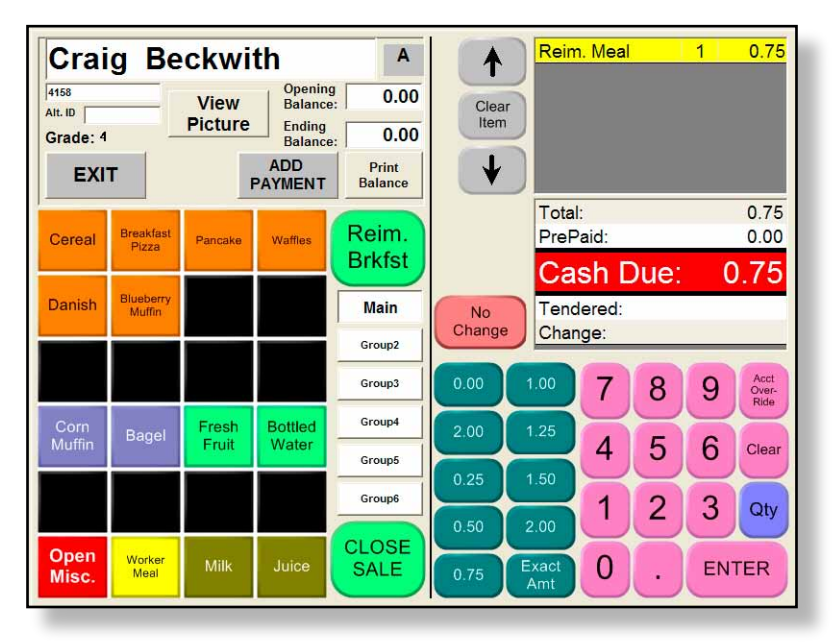

## BÚSQUEDA MANUAL DE ESTUDIANTES

Se puede igualmente buscar a un estudiante en la pantalla del cajero. Tendrá que utilizar este método en caso de que un estudiante haya olvidado su tarjeta de identificación, se haya cambiado de salón y la información no haya sido aún incorporada por el Departamento de Servicios de Alimentación. Siga los pasos que se explican a continuación para encontrar al estudiante y llevar a cabo la transacción.

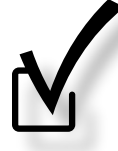

OCALIZAR A UN ESTUDIANTE MEDIANTE LA BÚSQUEDA MANUAL

#### 1. Presione STUDENT SEARCH.

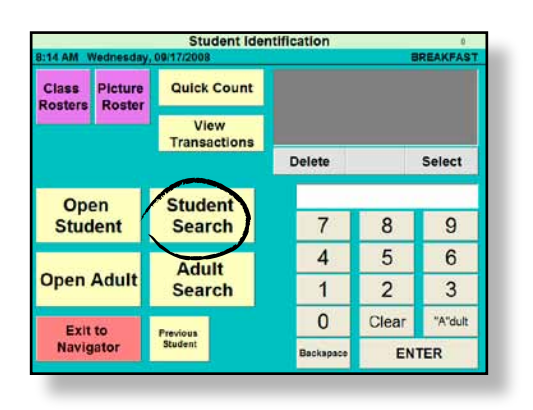

#### 2. Teclee REC.

#### 3. Presione ENTER.

|                                     | Student Search       |
|-------------------------------------|----------------------|
|                                     | Name: REC            |
| PUEDEN ENCONTRAR LOS ESTUDIANTES    | Search by Last Name  |
| USANDO EL PRIMER NOMBRE O APELLIDO. | Search by First Name |
|                                     | Q W E R T Y U I O P  |
|                                     | A S D F G H J K L    |
|                                     | Z X C V B N M        |
|                                     | Exit Clear ENTER     |

- 4. Presione RECINO, LINDA.
- 5. Presione SELECT.
- 6. Continúe con la transacción.

| Student ID | Last Name | First Name | MI   | Grade | Page    |
|------------|-----------|------------|------|-------|---------|
| 658865     | Recino    | Linda      |      | 6     | Up      |
| 666340     | Reisman   | Jessica    |      | 1     |         |
| 671611     | Rice      | Jamie      |      | 2     |         |
| 688665     | Rodriguez | Thomas     |      | 3     |         |
| 693313     | Rombola   | Tine       |      | 4     |         |
| 693372     | Root      | Laura      |      | p     | Selec   |
| 695713     | Rossitz   | Eric       |      | 6     |         |
| 695926     | Rotolo    | Scott      |      | K     |         |
| 698259     | Runyan    | Beth       | _    | 1     | T       |
|            |           |            |      |       | - 19 A. |
|            |           |            |      |       |         |
|            |           |            |      |       | Page    |
|            |           |            |      | _     | DOW     |
| Evit       | 6         | Now        | Soar | ch    |         |
| Exit       | t         | New        | Sear | ch    |         |

UTILICE LAS FLECHAS ASCENDENTES Y DESCENDENTES PARA DESPLAZARSE SI EL NOMBRE DEL ESTUDIANTE NO APARO APARECE EN LA PANTALLA

## INTRODUCCIÓN DE LAS TRANSACCIONES CORRESPONDIENTES AL DESAYUNO

Presione OPEN BREAKFAST en la pantalla de Período de Comidas para iniciar la transacción.

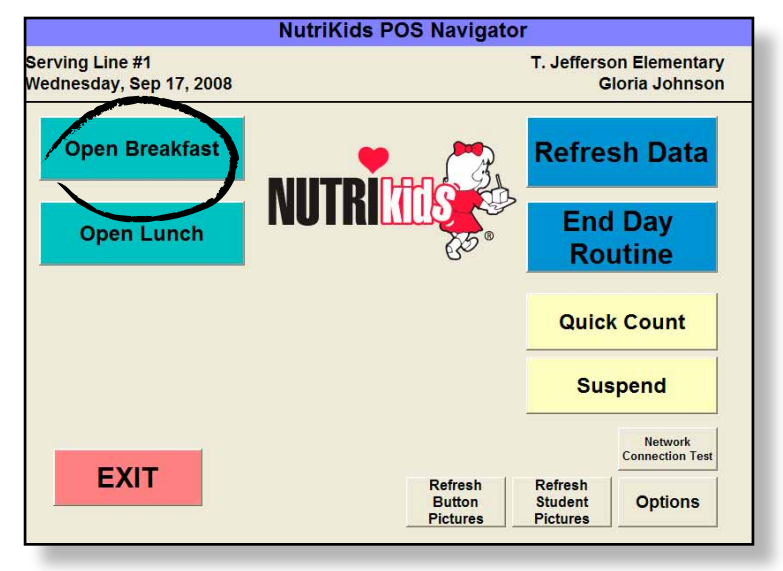

## TRANSACCIÓN #1: TRANSACCIÓN REEMBOLSABLE BÁSICA

- 1. Introduzca el número de estudiante # 4158 en el teclado numérico.
- 2. Presione ENTER.

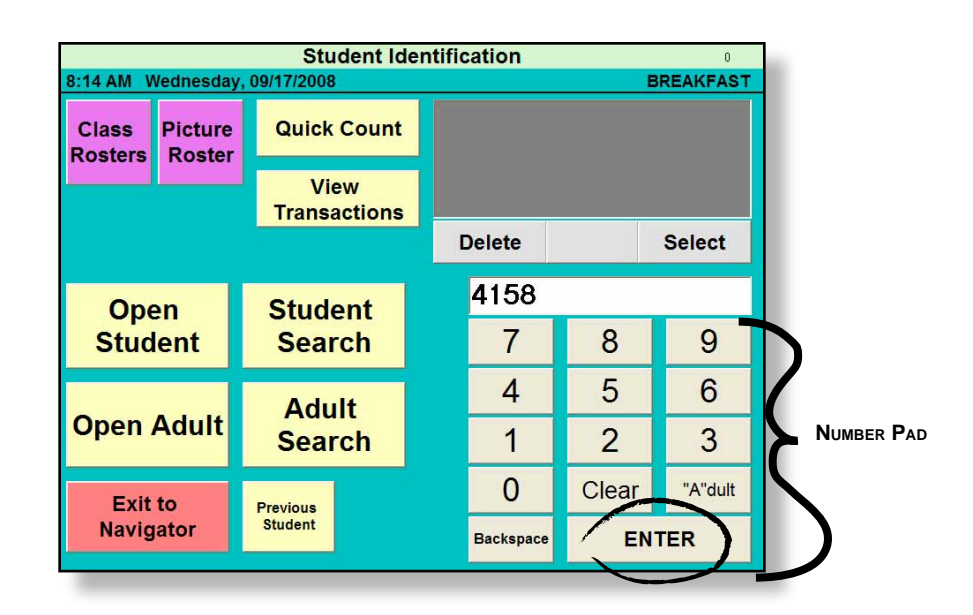

- 3. La ventana de Transacción del Estudiante estará visible con la información acerca de su cuenta.
- 4. Presione REIM. BRKFST.
- 5. La casilla Monto adeudado indica que la cantidad que el estudiante debe es \$0.75.
- 6. Teclee **0.75** en el teclado numérico utilizando la tecla para decimales.
- 7. Presione ENTER.
- 8. Aparecerá \$0.00 en la casilla Cambio lo que refleja el monto a devolver.
- 9. Presione CLOSE SALE.

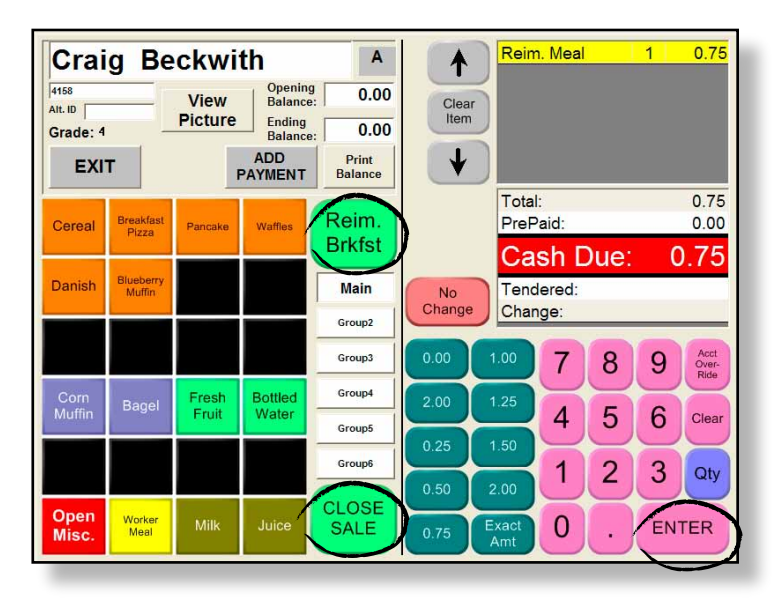

TRANSACCIÓN #2: TRANSACCIÓN REEMBOLSABLE BÁSICA

- 1. Introduzca el número de estudiante # 658865.
- 2. Presione ENTER.

|                  | Student Identification 0 |                      |   |           |       |           |  |  |  |
|------------------|--------------------------|----------------------|---|-----------|-------|-----------|--|--|--|
| 8:14 AM V        | Vednesday                | , 09/17/2008         |   |           |       | BREAKFAST |  |  |  |
| Class<br>Rosters | Picture<br>Roster        | Quick Count          |   |           |       |           |  |  |  |
|                  |                          | View<br>Transactions |   |           |       |           |  |  |  |
|                  |                          |                      | I | Delete    |       | Select    |  |  |  |
| Ope              | Open Student             |                      |   | 658865    |       |           |  |  |  |
| Student          |                          | Search               |   | 7         | 8     | 9         |  |  |  |
| Open Adult       |                          | Adult                |   | 4         | 5     | 6         |  |  |  |
|                  |                          | Search               |   | 1         | 2     | 3         |  |  |  |
| Exit             | to                       | Previous             |   | 0         | Clear | "A"dult   |  |  |  |
| Navig            | ator                     | Student              |   | Backspace | E     |           |  |  |  |
|                  |                          |                      |   |           |       |           |  |  |  |

La Pantalla de Transacciones del Estudiante muestra la información sobre la cuenta del estudiante.

- 3. Presione **REIM. BRKFST**.
- 4. La pantalla de efectivo muestra el monto que el estudiante debe en Monto adeudado.
- 5. El estudiante debe \$0.75 y le entrega \$1.00.
- 6. Introduzca 1.00 como monto entregado (asegúrese de utilizar el punto para los decimales).
- 7. Presione ENTER.
- 8. La casilla Monto entregado muestra que ha introducido \$1.00.
- 9. La casilla Cambio muestra que el monto que debe devolver al estudiante es \$0.25.
- 10. Presione CLOSE SALE.

| Lind              | la Re     | cino    |                    | Α                | 1      | Rein         | <mark>n. Mea</mark> l |      | 1  | 0.75                  |
|-------------------|-----------|---------|--------------------|------------------|--------|--------------|-----------------------|------|----|-----------------------|
| 658865<br>Alt. ID |           | View    | Opening<br>Balance | 0.00             | Clear  | 5            |                       |      |    |                       |
| Grade: 6          | _         | Picture | Balance            | 0.00             | item   |              |                       |      |    |                       |
| EXI               | т         | F       | ADD                | Print<br>Balance | V      |              |                       |      |    |                       |
|                   | Breakfact |         |                    | Paim             |        | Tota         | l:<br>Detali          |      |    | 0.75                  |
| Cereal            | Pizza     | Pancake | Waffles            | Brkfst           | )      | PreF         |                       |      | -  | 0.00                  |
|                   | Blueberry |         |                    |                  |        | Ca           | sn L                  | Jue: | C  | ).75                  |
| Danish            | Muffin    |         |                    | Main             | No     | Tend         | dered:                |      |    | 1.00                  |
|                   |           |         |                    | Group2           | Change | Char         | ige:                  |      |    | 0.25                  |
|                   |           |         |                    | Group3           | 0.00   | 1.00         | 7                     | 8    | 9  | Acct<br>Over-<br>Ride |
| Corn              | Bagel     | Fresh   | Bottled            | Group4           | 2.00   | 1.25         | -                     | T    |    | $\leq$                |
| Muffin            | a ago.    | Fruit   | Water              | Group5           | 0.25   | 1.50         | 4                     | 5    | 6  | Clear                 |
|                   |           |         |                    | Group6           | 0.50   | 2.00         | 1                     | 2    | 3  | Qty                   |
| Open              |           |         |                    | CLOSE            | 0.50   | 2.00         | -                     | X    | P  |                       |
| Misc.             | Meal      | Milk    | Juice              | SALE             | 0.75   | Exact<br>Amt | 0                     | •    | EN | TER                   |
| -                 |           |         |                    |                  |        | -            |                       |      | ~  |                       |

## TRANSACCIÓN #3: TRANSACCIÓN BÁSICA CON ALA CARTE

- 1. Introduzca el número de estudiante # 125308.
- 2. Presione ENTER.

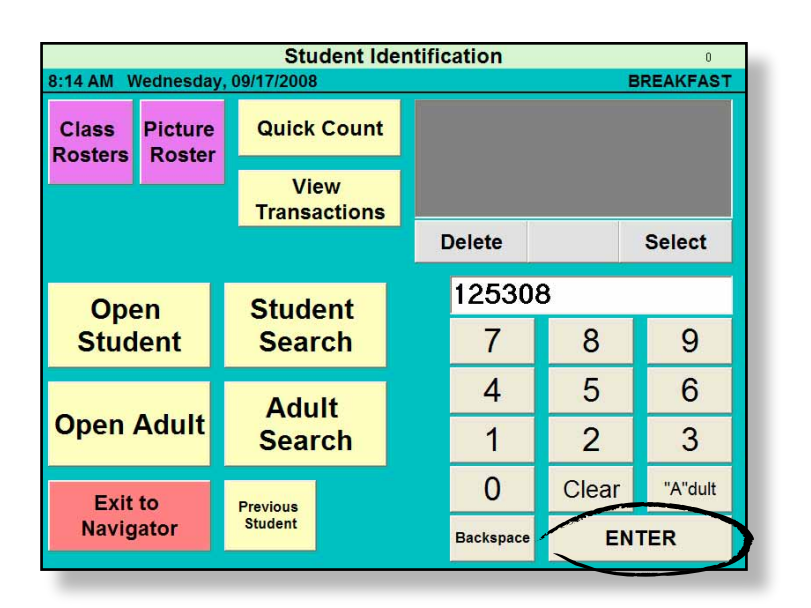

The Student Transaction Screen appears

- 3. Presione REIM. BRKFST.
- 4. Presione FRESH FRUIT.
- 5. Aparecerán en pantalla Fresh Fruit y Reim. Meal.
- 6. El Monto adeudado es de \$0.70.
- 7. Introduzca .70 como monto entregado (utilice el punto para los decimales).
- 8. Presione CLOSE SALE.

| Laur              | ra Ca              | ampic          | one                           | С       |              | Reim          | . Meal       |         | 1  | 0.25                  |
|-------------------|--------------------|----------------|-------------------------------|---------|--------------|---------------|--------------|---------|----|-----------------------|
| 125308<br>Alt. ID |                    | View           | Opening<br>Balance:<br>Ending | 0.00    | Clear        |               |              |         |    |                       |
| Grade: 6          | _                  |                | Balance:                      | 0.00    |              |               |              |         |    |                       |
| EXI               | Г                  | F              | PAYMENT                       | Balance | V            |               |              |         |    |                       |
| Cereal            | Breakfast<br>Pizza | Pancake        | Waffles                       | Reim.   |              | Total<br>PreP | :<br>aid:    |         |    | 0.70<br>0.00          |
| Denich            | Blueberry          |                |                               | Brkfst  |              | Ca            | sh [         | Due:    | C  | ).70                  |
| Danish            | Muffin             |                |                               | Group2  | No<br>Change | Chan          | ered:<br>ge: |         |    |                       |
|                   |                    |                |                               | Group3  | 0.00         | 1.00          | 7            | 8       | 9  | Acct<br>Over-<br>Ride |
| Corn<br>Muffin    |                    | Fresh<br>Fruit | Bottled<br>Water              | Group4  | 2.00         | 1.25          | 4            | 5       | 6  | Clear                 |
|                   |                    |                |                               | Group6  | 0.25         | 1.50          | 1            | 2       | 2  | Otv                   |
| Open              | Market             |                |                               | CLOSE   | 0.50 2       | 2.00          |              |         | 1  | Sily                  |
| Misc.             | Meal               | Milk           | Juice                         | SALE    | 0.75 E       | xact<br>Amt   | 0            | $\cdot$ | EN | TER                   |

#### TRANSACCIÓN #4: TRANSACCIÓN BÁSICA CON ALA CARTE Y CAMBIO

- 1. Introduzca el número de estudiante # 153700.
- 2. Presione ENTER.

|                  |                   | Student Ide          | ntific | ation     |    |      | 0         |
|------------------|-------------------|----------------------|--------|-----------|----|------|-----------|
| 8:14 AM V        | Vednesday         | /, 09/17/2008        |        |           |    | E    | BREAKFAST |
| Class<br>Rosters | Picture<br>Roster | Quick Count          |        |           |    |      |           |
|                  |                   | View<br>Transactions |        |           |    |      |           |
|                  |                   |                      | ſ      | Delete    |    |      | Select    |
| Ope              | en                | Student              |        | 15370     | 00 |      |           |
| Stud             | lent              | Search               |        | 7         |    | 8    | 9         |
|                  |                   | Adult                |        | 4         |    | 5    | 6         |
| Open /           | Adult             | Search               |        | 1         |    | 2    | 3         |
| Exit             | to                | Previous             |        | 0         | С  | lear | "A"dult   |
| Navig            | ator              | Student              |        | Backspace |    | EN   | TER       |
|                  |                   |                      |        |           |    | -    |           |

Aparece la ventana de Transacciones del estudiante

- 3. Presione REIM. BRKFST.
- 4. Presione FRESH FRUIT.
- 5. El total para esta transacción de \$1.20 aparece en Monto adeudado.

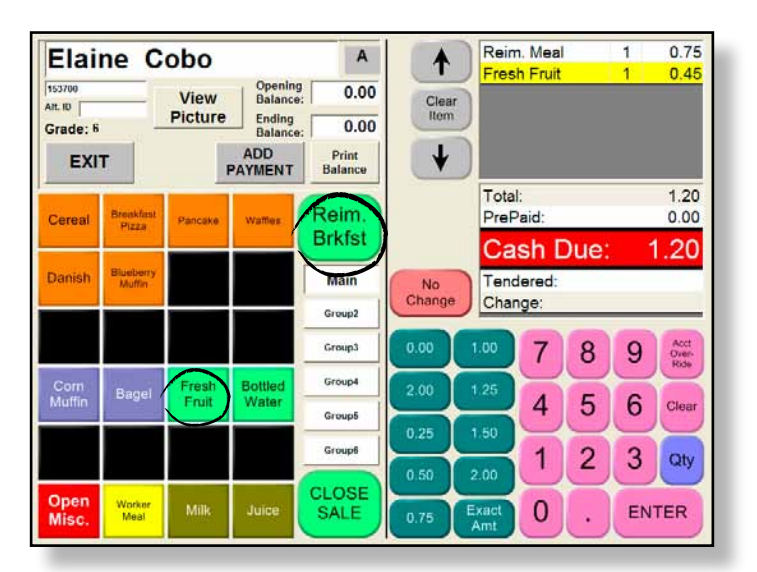

- 6. Introduzca \$2.00 en el teclado numérico.
- 7. Presione ENTER.
- 8. El Monto adeudado será de \$0.80.
- 9. Presione CLOSE SALE.

| Elaine            | Cob            | D    |                    | A                | 1        | Reim          | . Meal    |      | 1  | 0.75                  |
|-------------------|----------------|------|--------------------|------------------|----------|---------------|-----------|------|----|-----------------------|
| 153700<br>Alt. ID | Vie            | w    | Opening<br>Balance | 0.00             | Clear    | TICS          | TTUR      |      |    | 0.40                  |
| Grade: 6          | Pict           | ure  | Ending<br>Balance  | 0.00             | Item     | 2             |           |      |    |                       |
| EXIT              |                | PA   | ADD<br>YMENT       | Print<br>Balance | <b>↓</b> | )             |           |      |    |                       |
| Cereal Breat      | ikfast Panc    | ake  | Waffles            | Reim.            |          | Total<br>PreP | :<br>aid: |      |    | 1.20<br>0.00          |
|                   |                |      |                    | Brkfst           |          | Ca            | sh D      | )ue: | 1  | .20                   |
| Danish Blue       | berry<br>Iffin |      |                    | Main             | No       | Tend          | ered:     |      |    | 2.00                  |
|                   |                |      |                    | Group2           | Change   | Chan          | ge:       |      |    | 0.80                  |
|                   |                |      |                    | Group3           | 0.00     | 1.00          | 7         | 8    | 9  | Acct<br>Over-<br>Ride |
| Corn Ba           | gel Fre        | sh E | Bottled            | Group4           | 2.00     | 1.25          |           | E    | 6  |                       |
|                   |                | in a | Tutor              | Group5           | 0.25     | 1.50          | 4         | 9    | 0  | Clear                 |
|                   |                |      |                    | Group6           | 0.50     | 2.00          | 1         | 2    | 3  | Qty                   |
| Open<br>Misc.     | rker<br>eal Mi | lk   | Juice              | CLOSE<br>SALE    | 0.75     | Exact<br>Amt  | 0         | Ŏ    | EN | TER                   |

#### TRANSACCIÓN #5: INTRODUCCIÓN DE UNA TRANSACCIÓN DE PREPAGO

- 1. Introduzca el número de estudiante # 153700.
- 2. Presione ENTER.

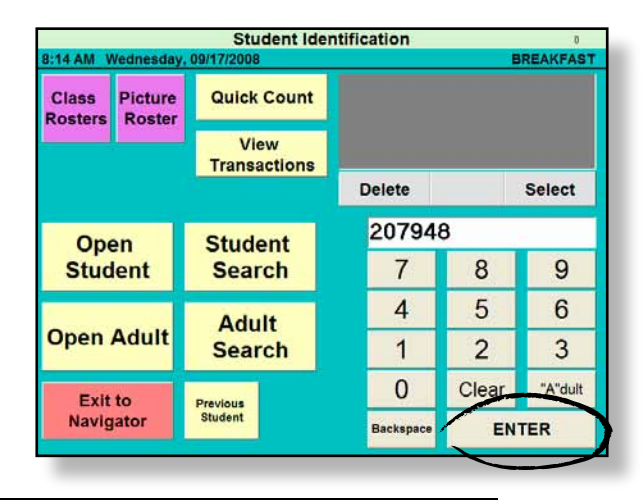

Aparece la ventana de Transacciones del estudiante

3. Presione **ADD PAYMENT** debajo del número del estudiante. Aparece la ventana de Prepago, con el nombre del estudiante, su número de identificación y el balance actual.

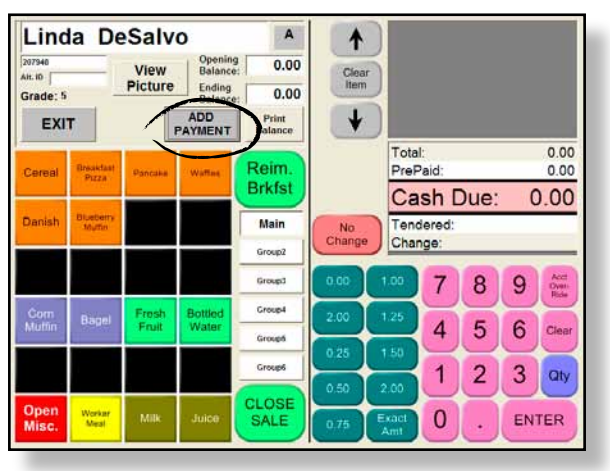

- 4. Introduzca el monto de prepago. Introduzca 20.00 en el teclado numérico (no requiere decimales).
- 5. Presione CHECK.
- 6. Donde dice Check #, teclee **257** utilizando el teclado numérico.
- 7. Presione SAVE.

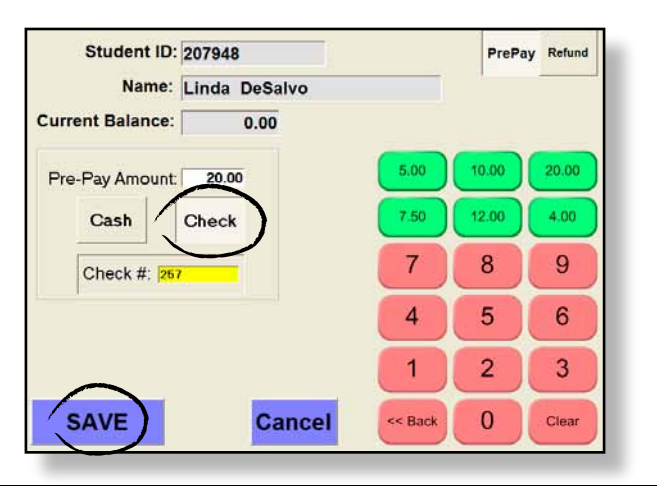

- 8. Presione REIM. BRKFST.
- 9. Note que el monto correspondiente a la comida es deducido del Balance de Apertura de \$20.00.
- *10.* Presione **CLOSE SALE**.

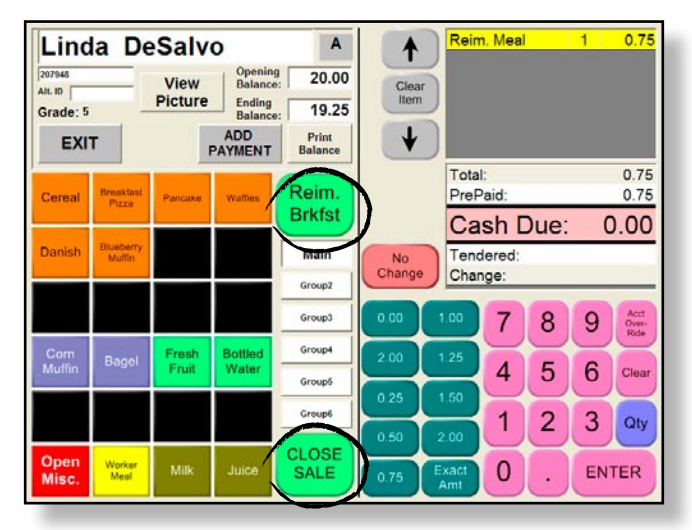

#### ESCENARIO:

Linda se acaba de dar cuenta de que necesita \$5.00 para una actividad extracurricular. El monto de \$5.00 formaba parte del prepago de \$20.00 y depositó TODO su dinero por equivocación.

- 11. Haga una búsqueda de LINDA DESALVO.
- 12. Lleve su cuenta a la pantalla.
- 13. Notará que el Balance de Apertura es de \$19.25.
- 14. Presione ADD PAYMENT.

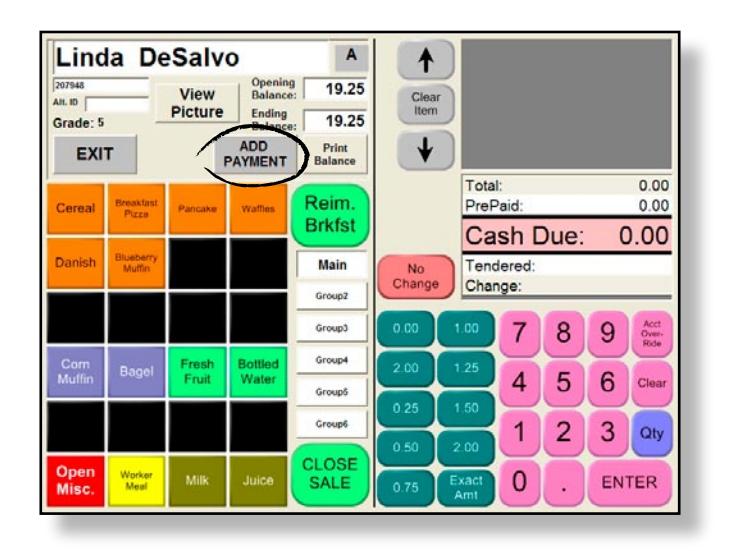

- 15. Presione REFUND.
- 16. Presione CLEAR para borrar el monto existente.
- 17. Introduzca 5.00 ya sea con el teclado numérico o con las Teclas Rápidas.
- 18. Presione SAVE y aparecerá en la pantalla el nuevo balance de la cuenta de Linda.

| Student ID:      | 207948        |         | PrePa | y Refund |
|------------------|---------------|---------|-------|----------|
| Name:            | Linda DeSalvo |         | 7     |          |
| Current Balance: | 19.25         |         |       |          |
| Ending Balance:  | 19.25         | 5.00    | 10.00 | 20.00    |
| Refund Amount:   | 5.00          | 7.50    | 12.00 | 4.00     |
|                  |               | 7       | 8     | 9        |
|                  |               | 4       | 5     | 6        |
| _                |               | 1       | 2     | 3        |
| SAVE             | Cancel        | << Back | 0     | Clear    |

- 19. Entregue a Linda \$5.00 de la caja.
- 20. Presione EXIT.
- 21. Presione **EXIT** otra vez en la pantalla de Búsqueda de Estudiante para volver a la *Pantalla de Identificación del Estudiante*.

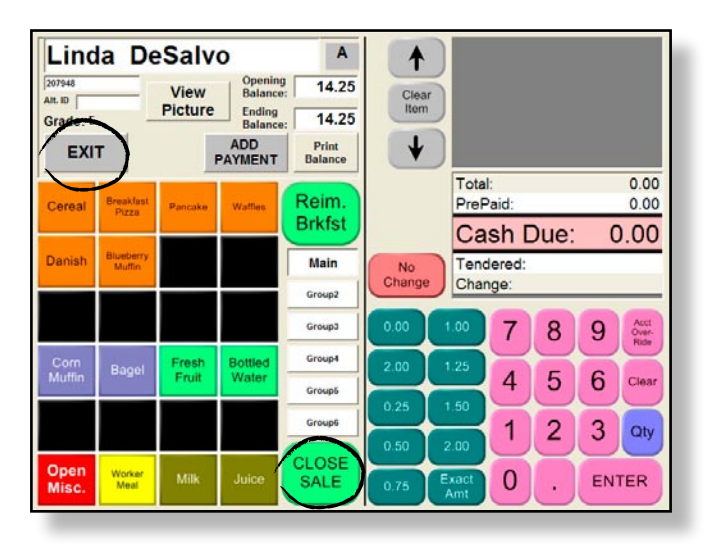

| • |
|---|

NOTE: Usted NO está haciendo una venta. Está saliendo de una Transacción que tiene 0 elementos.

## TRANSACCIÓN #6: CANCELAR UNA TRANSACCIÓN

- 1. Teclee el número de identificación del estudiante # 52986.
- 2. Presione ENTER.

|                  |            | Student I           | denti | ification |       | 0        |
|------------------|------------|---------------------|-------|-----------|-------|----------|
| 8:14 AM V        | Vednesday, | 09/17/2008          | _     |           |       | REAKFAST |
| Class<br>Rosters | Picture    | Quick Coun          | t     |           |       |          |
|                  |            | View<br>Transaction | s     |           |       |          |
|                  |            |                     |       | Delete    |       | Select   |
| Ope              | en         | Student             |       | 52986     | ;     |          |
| Stud             | ent        | Search              |       | 7         | 8     | 9        |
|                  |            | Adult               |       | 4         | 5     | 6        |
| Open /           | Adult      | Search              |       | 1         | 2     | 3        |
| Exit             | to         | Previous            |       | 0         | Clear | "A"dult  |
| Navig            | ator       | Student             |       | Backspace | EN    | TER      |

Aparecerá una pantalla, informándole que ha introducido un número de identificación que no es válido.

#### 3. Presione OK.

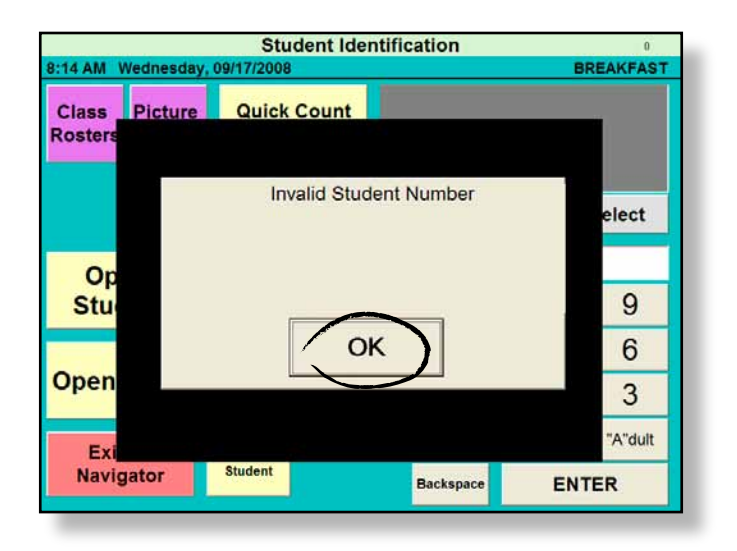

- 4. Introduzca el número de identificación correcto: 529865.
- 5. Presione ENTER.

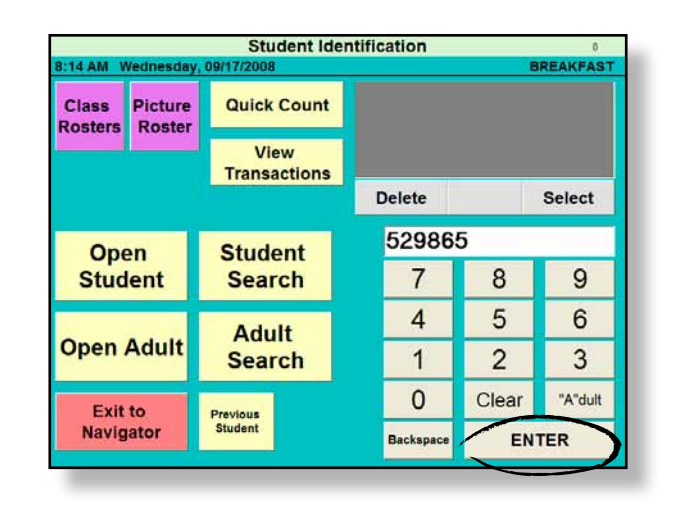

#### **ESCENARIO:**

Si introduce el número de un estudiante, comienza a registrar la compra y luego el estudiante no desea ninguno de los elementos que tiene en su bandeja, puede salir de Transacción sin guardarla.

6. Elimine todos los elementos seleccionados presionando CLEAR ITEM.

#### 7. Presione EXIT.

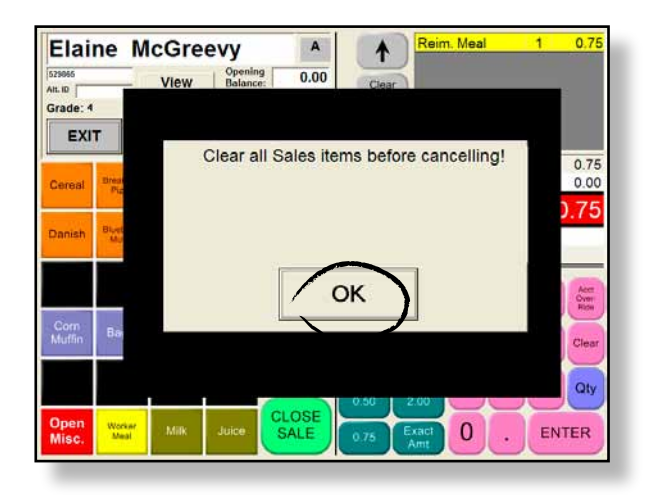

Vuelva a la Pantalla de Identificación del Estudiante donde podrá introducir el número del próximo estudiante

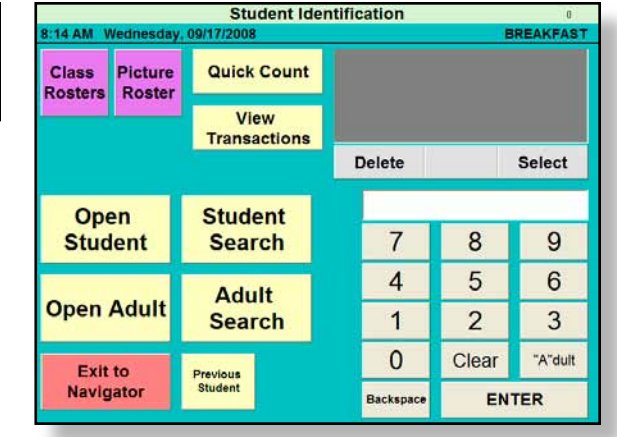

### TRANSACCIÓN #7: TRANSACCIÓN ABIERTA MISCELÁNEOS

- 1. Introduzca el número de identificación # 260200.
- 2. Presione ENTER.

|         |         | Student Id           | entifi | cation    |       | 0        |
|---------|---------|----------------------|--------|-----------|-------|----------|
| Class F | Picture | Quick Count          |        |           | E     | REAKFAST |
| Rosters | KUSter  | View<br>Transactions |        | Delete    |       | Select   |
| Oper    | 1       | Student              |        | 26020     | 0     |          |
| Stude   | nt      | Search               |        | 7         | 8     | 9        |
|         |         | Adult                |        | 4         | 5     | 6        |
| Open A  | dult    | Search               |        | 1         | 2     | 3        |
| Exit to |         | Previous             |        | 0         | Clear | "A"dult  |
| Naviga  | tor     | Student              |        | Backspace | EN    | TER      |

#### **ESCENARIO:**

Beth está comprando una Comida Reembolsable y necesita un vaso para compartir su bebida con un amigo. La escuela cobra \$0.25 por vaso. El botón OPEN MISC. puede ser utilizado para determinar un monto específico de dinero por concepto de elementos no especificados que pueda ser utilizado para este tipo de venta individual.

- 3. Presione REIM. BRKFST.
- 4. Presione OPEN MISC.
- 5. Introduzca .25 en el teclado numérico.
- 6. Presione SAVE.
- 7. La casilla Monto debido muestra que debe \$1.00.

| Beth                          | n Fau               | ci         |       | Α        | 1               |     |              |
|-------------------------------|---------------------|------------|-------|----------|-----------------|-----|--------------|
| 260200<br>Alt. ID<br>Grade: 1 |                     |            | Mis   | c It     | em              |     |              |
| EXI                           | т                   | Enter \$   | Amoun | t:       | 0.25            |     |              |
| Cereal                        | Breakfast<br>Pizza  |            | 7     | 8        | 9               |     | 0.00         |
| Danish                        | Blueberry<br>Muffin |            | 4     | 5        | 6               | le: | 0.00         |
|                               |                     |            | 1     | 2        | 3               | 8 9 | Act<br>Over- |
| Corn<br>Muffin                | Bagel               |            | 0     | CI       | ear             | 5 6 | Ride         |
|                               |                     | Cancel     |       | <u>/</u> | SAV             | 2 3 | Qty          |
| Open<br>Misc.                 | Worker<br>Meal      | HILK JOICE | SAL   |          | .75 Exac<br>Amt | . E | NTER         |

- 8. Introduzca **1.00** en la casilla *Monto entregado* utilizando el teclado numérico.
- 9. El monto aparecerá en pantalla en la casilla de Monto Entregado y de Monto debido (\$0.00).
- *10.* Presione **CLOSE SALE**.

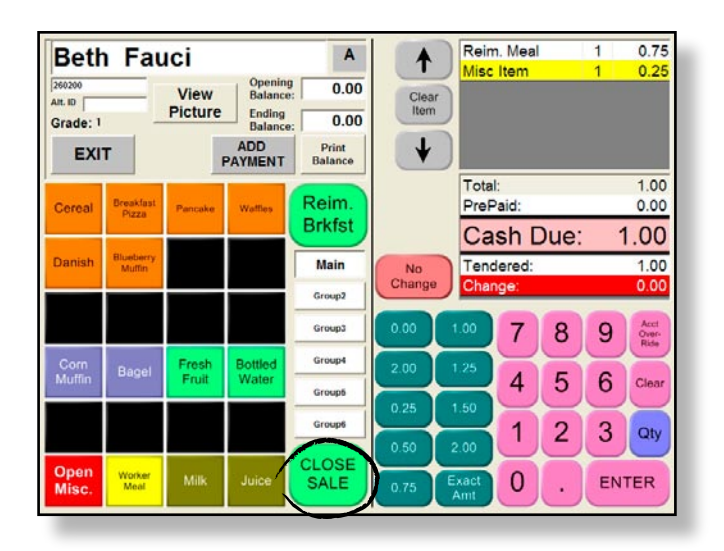

### TRANSACCIÓN #8: ANULACIÓN DE UNA CUENTA

- 1. Introduzca el número de identificación # 120138.
- 2. Presione ENTER.

|                                 | Student Ider         | ntification |       | 0        |
|---------------------------------|----------------------|-------------|-------|----------|
| 8:14 AM Wednesday               | , 09/17/2008         |             | B     | REAKFAST |
| Class Picture<br>Rosters Roster | Quick Count          |             |       |          |
|                                 | View<br>Transactions |             |       |          |
|                                 |                      | Delete      |       | Select   |
| Open                            | Student              | 12013       | 8     |          |
| Student                         | Search               | 7           | 8     | 9        |
|                                 | Adult                | 4           | 5     | 6        |
| Open Adult                      | Search               | 1           | 2     | 3        |
| Exit to                         | Previous             | 0           | Clear | "A"dult  |
| Navigator                       | Student              | Backspace   | EN    | TER      |

Tina va a comprar una Comida Reembolsable y una Fruta Fresca.

- 3. Presione REIM. BRKFST y FRESH FRUIT.
- 4. Tina tiene un *Balance de Apertura* de \$13.00. Desea guardar el dinero en su cuenta y pagar en efectivo la compra de hoy que es de \$2.00.

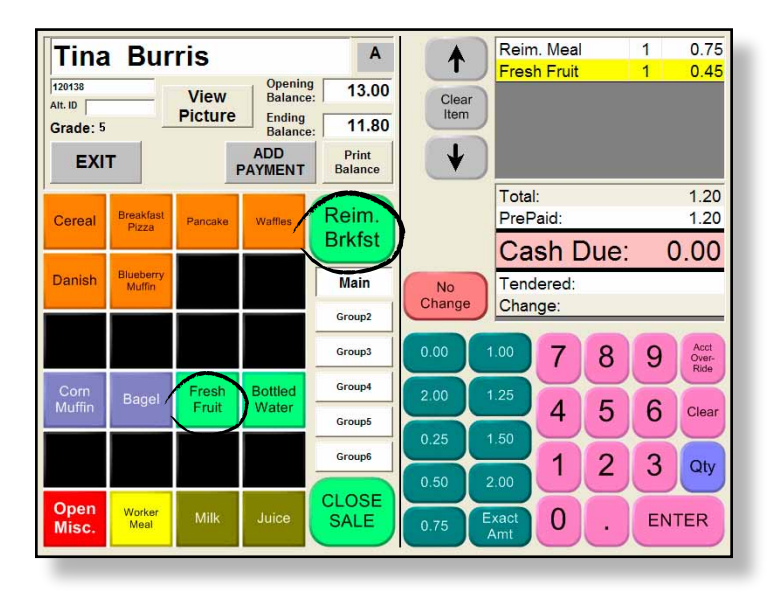

- 5. Introduzca 2.00.
- 6. Presione ACCT. OVERRIDE (¡NO PUEDE utilizar las Teclas Rápidas para esta función!).
- 7. La función *Anulación de Cuenta* deja el monto de \$1.20 en la cuenta de prepago de Tina y le entrega su cambio de \$0.80.
- 8. Presione CLOSE SALE.

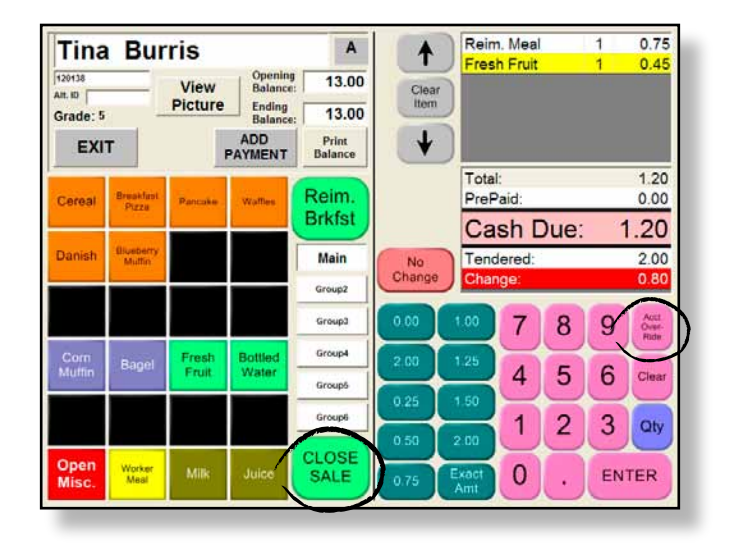

#### TRANSACCIÓN #9: UTILIZACIÓN DE LA OPCIÓN VIEW TRANSACTIONS

La opción VIEW TRANSACTIONS muestra el historial de transacciones de desayuno hechas hasta la fecha.

1. Presione VIEW TRANSACTIONS.

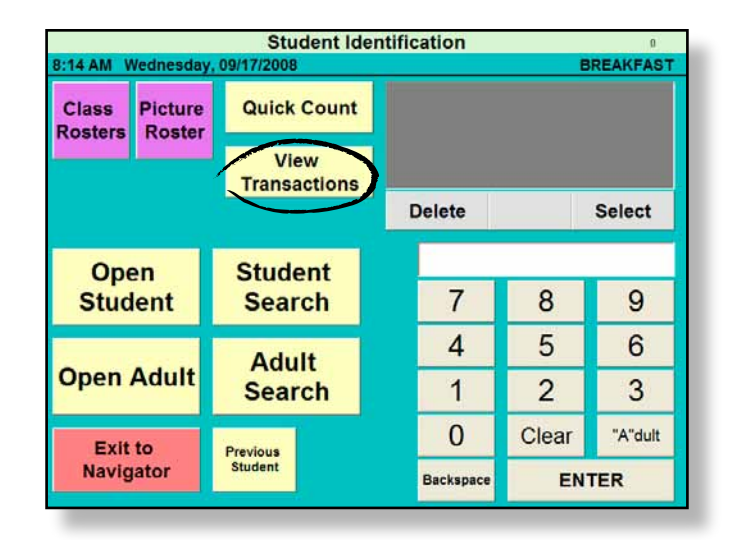

- 2. Presione el nombre de Linda DeSalvo.
- 3. Presione SELECT.
- 4. La próxima pantalla muestra el historial de transacciones de Linda: compras, dinero entregado y debido, así como el monto del cambio entregado al estudiante.

| 1         DeSako, Linda         0.75         0.75         0.00         0.00         0.00           2         Beckwith, Craig         0.75         0.00         0.75         0.00         0.00           3         Recino, Linda         0.75         0.00         0.75         1.00         0.25                                                                                                    | Up<br>↓           |
|----------------------------------------------------------------------------------------------------|-------------------|
| 2         Beckwith, Craig         0.75         0.00         0.75         0.75         0.00           3         Recino, Linda         0.75         0.00         0.75         1.00         0.25           4         Campione, Laura         0.70         0.00         0.75         0.00         0.75           5         Cobo, Elaine         1.20         0.00         1.20         2.00         0.80           6         Fauci, Beth         1.00         0.00         1.20         2.00         0.80           7         Burris, Tina         1.20         0.00         1.20         2.00         0.80 | <b>↑</b>          |
| 3         Recino, Linda         0.75         0.00         0.75         1.00         0.25           4         Campione, Laura         0.70         0.00         0.70         0.70         0.00           5         Cobo, Elaine         1.20         0.00         1.20         2.00         0.80           6         Fauci, Beth         1.00         0.00         1.00         5.00         4.00           7         Burris, Tina         1.20         0.00         1.20         2.00         0.80                                                                                                    | ↑                 |
| 4         Campione, Laura         0.70         0.00         0.70         0.70         0.00           5         Cobo, Elaine         1.20         0.00         1.20         2.00         0.80           6         Fauci, Beth         1.00         0.00         1.00         5.00         4.00           7         Burris, Tina         1.20         0.00         1.20         2.00         0.80                                                                                                    | 1                 |
| 5         Cobo, Elaine         120         0.00         120         2.00         0.80           6         Fauci, Beth         1.00         0.00         1.00         5.00         4.00           7         Burris, Tina         1.20         0.00         1.20         2.00         0.80                                                                                                    |                   |
| 6 Fauc, Beth 1.00 0.00 1.00 5.00 4.00<br>7 Burris, Tina 1.20 0.00 1.20 2.00 0.80                                                                                                    |                   |
| 7 Burnis, Tina 1.20 0.00 1.20 2.00 0.80                                                                                                    |                   |
|                                                                                                    | ↓<br>Page<br>Down |

#### MARK FOR REVIEW

La opción View Transaction le ofrece al cajero la posibilidad de Marcar una venta para su revisión para poder volver a esa Transacción después del período de comidas en caso de que algún elemento haya sido cobrado de forma incorrecta. Utilice esta pantalla en caso de que necesite revisar una Transacción.

|              |                      | 0.15 | Mark for |
|--------------|----------------------|------|----------|
| Page II      | PrePaid:             | 0.75 | Review   |
|              | Cash Due:            | 0.00 | -        |
| Page         | Tendered:<br>Change: | 0.00 | Void     |
| Page<br>Down | Change:              | 0.00 | Void     |

#### Void

El cajero podrá seleccionar VOID de la Pantalla de Transacciones del Estudiante para anular la Transacción. Utilice esta pantalla para describir el motivo de la anulación de la Transacción.

1. Cuando termine, presione SAVE.

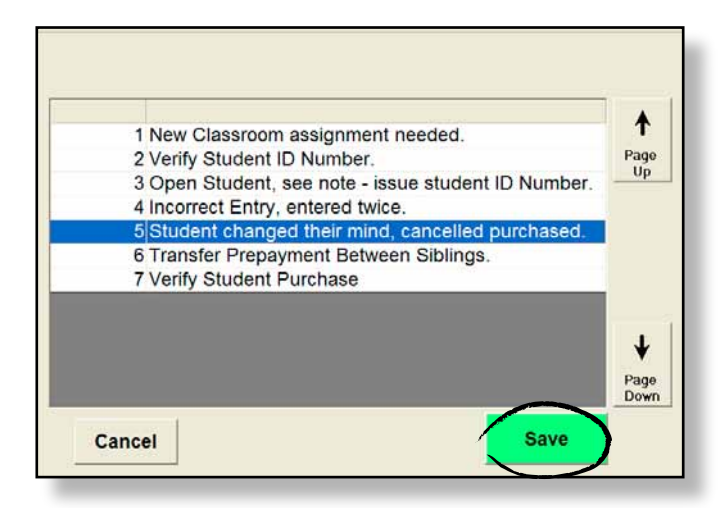

2. Luego, presione EXIT para volver a la Pantalla de Identificación del Estudiante.

#### VIEW PREPAYMENTS

**PREPAYS** le permite al cajero visualizar cualquier prepago realizado por un estudiante.

- 1. Presione **PREPAYS**.
- 2. El nombre de Linda aparecerá seleccionado.
- 3. Presione **SELECT**.

| Trans. | ID#     | Name           | \$ Amt | Туре  | Ck.# | Status | The second |
|--------|---------|----------------|--------|-------|------|--------|------------|
| 1      | 207948  | DeSalvo, Linda | 20.00  | Check | 257  | 4      | Page       |
| 2      | 207948  | DeSalvo, Linda | -5.00  | Cash  |      |        | op         |
|        |         |                |        |       |      |        |            |
|        |         |                |        |       |      |        | T          |
|        |         |                |        |       |      |        |            |
|        |         |                |        |       |      |        |            |
|        |         |                |        |       |      |        | Select     |
|        |         |                |        |       |      |        |            |
|        |         |                |        |       |      |        |            |
|        |         |                |        |       |      |        | +          |
|        |         |                |        |       |      |        |            |
|        |         |                |        |       |      |        | Bage       |
|        |         |                |        |       |      |        | Down       |
|        |         |                |        |       |      |        | 2020       |
|        |         |                |        |       |      |        |            |
| 140    | a 1999. |                |        |       | - 10 |        |            |
|        |         |                |        |       | T.   |        |            |

4. Esta pantalla muestra el monto de prepago que realizó Linda durante el período de desayuno de ese día, junto con el número del cheque que utilizó para pagar.

| ID Number: 20794<br>Student Name: DeSal | 8<br>vo, Linda |                    |
|-----------------------------------------|----------------|--------------------|
| Prepayment Amount:                      | 20.00          | Mark for<br>Review |
| Prepayment Type:<br>Number:             | Check<br>257   | Void               |
| Exit                                    |                |                    |

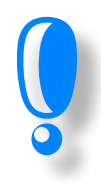

VIEW TRANSACTION es la forma perfecta de revisar las Transacciones que hayan sido procesadas en esta máquina registradora. También le proporciona la posibilidad de anular transacciones o de marcarlas para que sean revisadas por un gerente.
Transacción #10: Utilización Del Motor De Búsqueda Para Localizar A Un Estudiante

- 1. Presione STUDENT SEARCH.
- 2. Si necesita localizar a un Adulto, utilice el botón ADULT SEARCH.

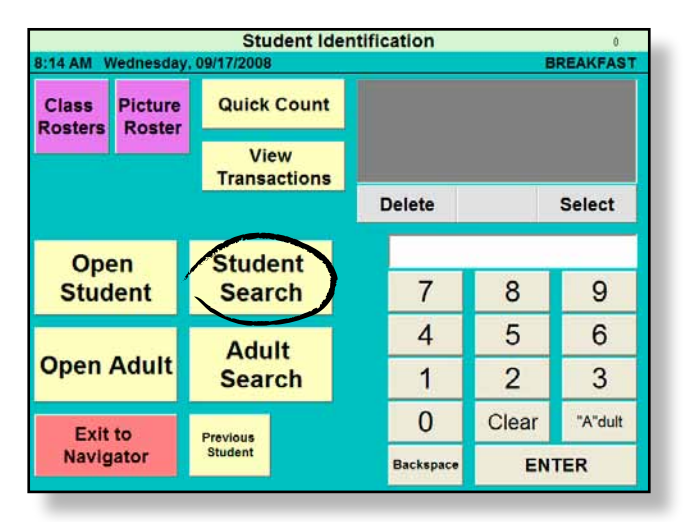

- 3. Presione las primeras 3 letras del APELLIDO del estudiante.
- 4. Teclee GUE.
- 5. Presione ENTER.

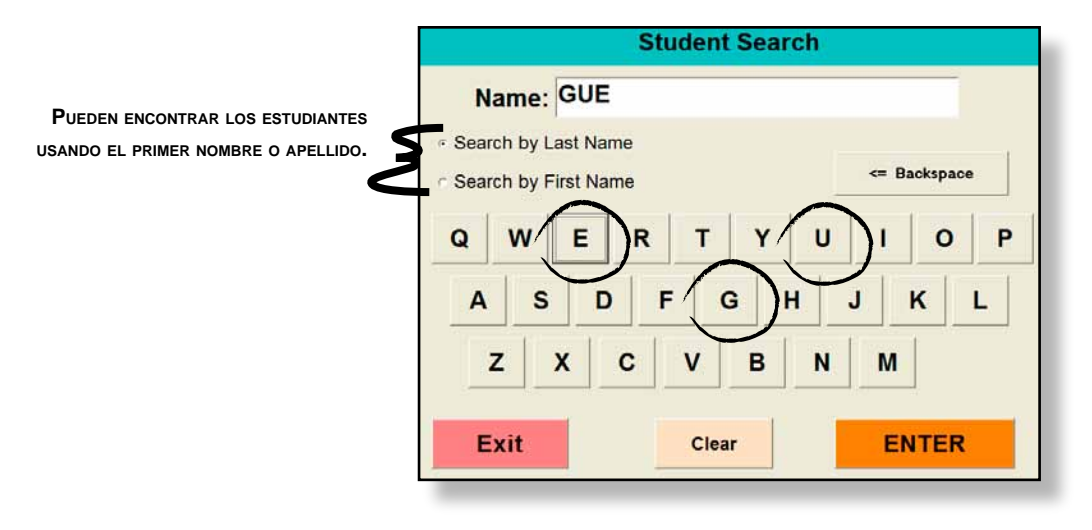

- 6. Aparecerán en pantalla todos los estudiantes cuyas primeras letras coincidan con su selección.
- 7. Seleccione el nombre **GARY GUERRIERI**.
- 8. Presione Select.

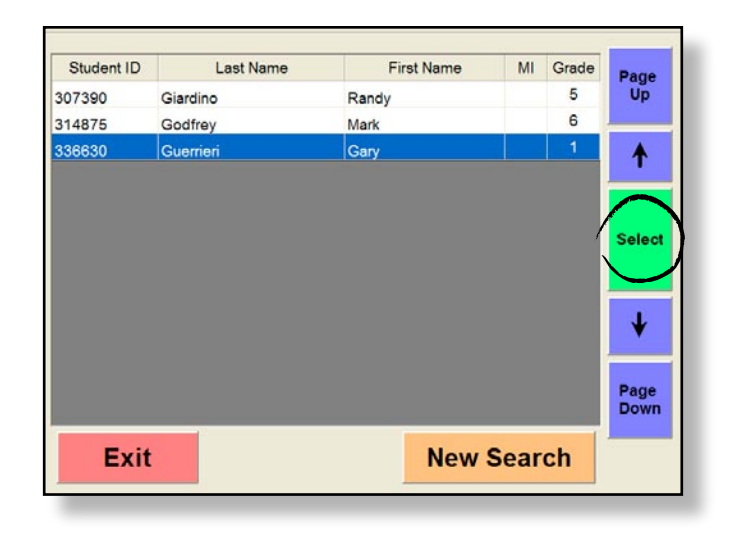

- 9. Aparecerá la Pantalla de Identificación del Estudiante.
- *10.* Puede igualmente buscar a un estudiante utilizando el nombre y siguiendo el mismo procedimiento, sólo que tendrá que seleccionar la opción *Nombre*.
- 11. Presione EXIT.

| Gary              | / Gu                | errier  | 'i                  | С                | 1      |              |             |      |    |                       |
|-------------------|---------------------|---------|---------------------|------------------|--------|--------------|-------------|------|----|-----------------------|
| 336530<br>Alt. ID | _                   | View    | Opening<br>Balance: | 5.55             | Clear  | í.           |             |      |    |                       |
| Grade: 1          | -                   | Picture | Balance:            | 5.55             |        |              |             |      |    |                       |
| EXIT              | 「 )                 | F       | ADD                 | Print<br>Balance | •      |              |             |      |    |                       |
| Cereal            | Breakfast<br>Pizze  | Pancake | Waffles             | Reim.            |        | Tota<br>PreF | l:<br>Paid: |      |    | 0.00<br>0.00          |
|                   |                     |         |                     | Brkfst           |        | Ca           | sh [        | Due: | C  | 0.00                  |
| Danish            | Blueberry<br>Muttin |         |                     | Main             | No     | Tend         | dered:      |      |    |                       |
|                   |                     |         |                     | Group2           | Change | Char         | nge:        | _    | _  | _                     |
|                   |                     |         |                     | Group3           | 0.00   | 1.00         | 7           | 8    | 9  | Acct<br>Over-<br>Ride |
| Corn              |                     | Fresh   | Bottled             | Group4           | 2.00   | 1.25         | 1           | F    | 6  |                       |
| MUIIII            |                     | riuk    | Trater              | Group5           | 0.25   | 1.50         | 4           | Э    | 0  | Clear                 |
|                   |                     |         |                     | Group6           | 0.50   | 2.00         | 1           | 2    | 3  | Qty                   |
| Open<br>Misc.     | Worker<br>Meal      | Milk    | Juice               | CLOSE<br>SALE    | 0.75   | Exact<br>Amt | 0           | Õ    | EN | TER                   |

### TRANSACCIÓN #11: CLAUSURA DEL PERÍODO DE DESAYUNO

1. Presione EXIT TO NAVIGATOR en la Pantalla de Identificación del Estudiante.

|                  |                   | Student lo           | lentific | cation    |       | 0        |
|------------------|-------------------|----------------------|----------|-----------|-------|----------|
| 8:14 AM V        | Vednesday,        | 09/17/2008           |          |           | 8     | REAKFAST |
| Class<br>Rosters | Picture<br>Roster | Quick Count          |          |           |       |          |
|                  |                   | View<br>Transactions |          |           |       |          |
|                  |                   |                      | 1        | Delete    |       | Select   |
| Ope              | en                | Student              |          | 1         |       |          |
| Stud             | lent              | Search               |          | 7         | 8     | 9        |
|                  | -                 | Adult                |          | 4         | 5     | 6        |
| Open .           | Adult             | Search               |          | 1         | 2     | 3        |
| Exit             | to                | Previous             |          | 0         | Clear | "A"dult  |
| Navig            | ator              | Student              |          | Backspace | EN    | TER      |

2. Presione CLOSE BREAKFAST.

| Nutr                                       | Kids POS Navigator                                     |
|--------------------------------------------|--------------------------------------------------------|
| Serving Line #1<br>Wednesday, Sep 17, 2008 | T. Jefferson Elementary<br>Gloria Johnson              |
| Continue Serving<br>Breakfast              | Refresh Data                                           |
| Close Breakfast                            | End Day<br>Routine                                     |
| $\bigcirc$                                 | Quick Count                                            |
|                                            | Suspend                                                |
|                                            | Network<br>Connection Test                             |
| EXIT                                       | Refresh<br>Button Student Options<br>Pictures Pictures |

3. Aparecerá la pantalla de navegación con las opciones **RE-OPEN BREAKFAST** or to **OPEN LUNCH**.

| Nutrik                                     | ids POS Navigator                                    |
|--------------------------------------------|------------------------------------------------------|
| Serving Line #1<br>Nednesday, Sep 17, 2008 | T. Jefferson Elementa<br>Gloria Johnso               |
| Re-Open Breakfast                          | Refresh Data                                         |
|                                            | End Day<br>Routine                                   |
|                                            | Quick Count                                          |
|                                            | Suspend                                              |
|                                            | Network<br>Connection Tes                            |
| EXII                                       | Refresh<br>Button<br>Pictures<br>Pictures<br>Ductors |

Presione OPEN LUNCH en la pantalla de Navigación.

Aparece la Pantalla de Identificación del Estudiante para que pueda introducir las Transacciones del almuerzo.

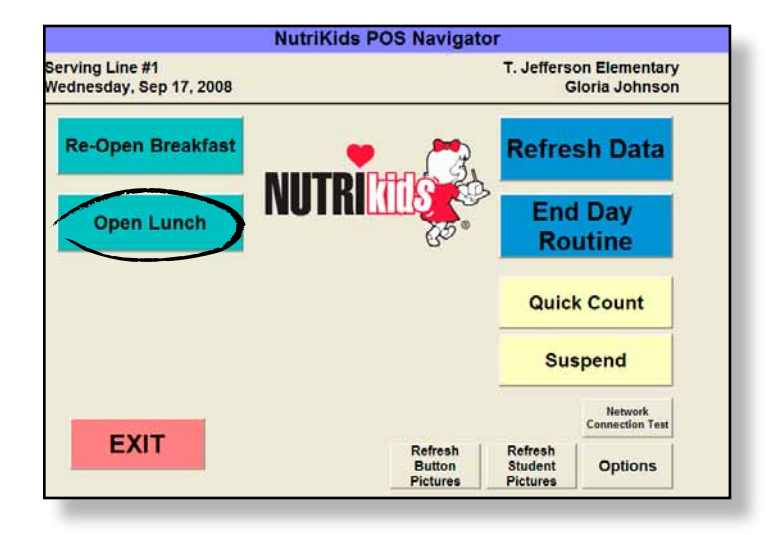

Las siguientes Transacciones del Almuerzo (números 1 al 5), aparecerán en la Pantalla de Identificación del Estudiante al introducir el número de identificación del estudiante. A medida que se completen cada uno de los escenarios, el programa lo llevará por defecto a la Pantalla de Identificación del Estudiante para que pueda completar la próxima Transacción.

Después de cada escenario, le mostraremos como se verá la pantalla del cajero si ha hecho la Transacción de forma correcta.

| 12:01 PM | Wednesda | Student Ider         | ntification |       |         |
|----------|----------|----------------------|-------------|-------|---------|
| Class    | Picture  | Quick Count          |             |       |         |
| Quick    | TODICI   | View<br>Transactions |             |       |         |
| Scan     |          |                      | Delete      |       | Select  |
| Ope      | en       | Student              |             |       |         |
| Student  |          | Search               | 7           | 8     | 9       |
|          |          | Adult                | 4           | 5     | 6       |
| Open     | Adult    | Search               | 1           | 2     | 3       |
| Exit to  |          | Previous             | 0           | Clear | "A"dult |
| Navig    | ator     | Student              | Backspace   | EN    | TER     |

#### TRANSACCIÓN #1: TRANSACCIONES REEMBOLSABLES BÁSICAS

- 1. Introduzca el número de identificación del estudiante # 260200.
- 2. Presione **REIM. LUNCH**.
- 3. El estudiante le entrega el monto exacto.
- 4. Presione **EXACT AMOUNT**.
- 5. Presione CLOSE SALE.

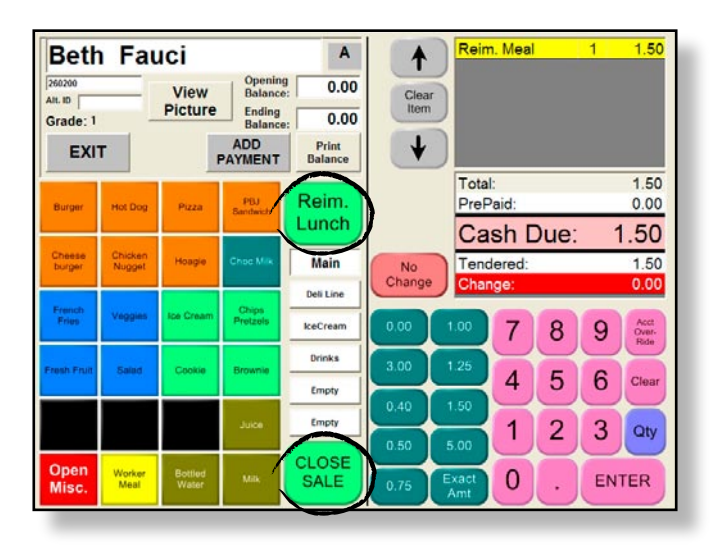

#### TRANSACCIÓN #2: TRANSACCIONES REEMBOLSABLES BÁSICAS CON CAMBIO

- 1. Introduzca el número de identificación del estudiante # 791590.
- 2. Presione **REIM. LUNCH**.
- 3. El estudiante le entrega \$2.00.
- 4. Presione la tecla rápida correspondiente a \$2.00.
- 5. Aparecerá automáticamente el monto del cambio.
- 6. Presione CLOSE SALE.

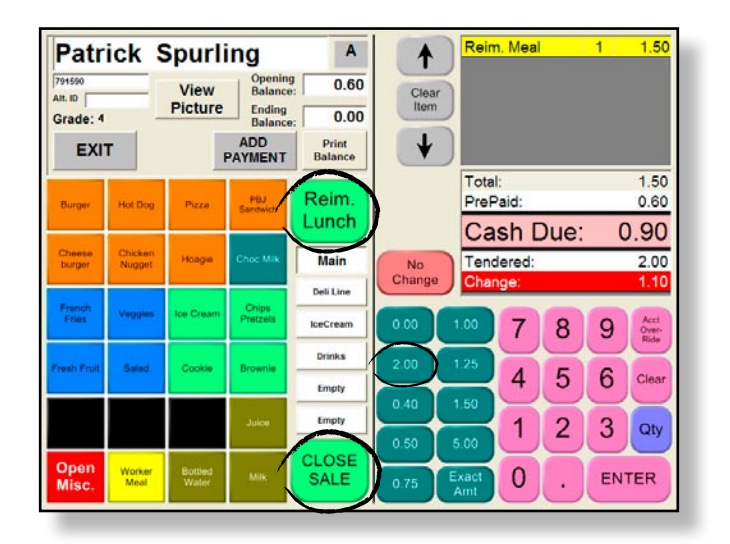

#### TRANSACCIÓN #3: TRANSACCIONES REEMBOLSABLES BÁSICAS CON ALA CARTE

- 1. Introduzca el número de identificación del estudiante # 800425.
- 2. Presione REIM. LUNCH.
- 3. Presione JUICE.
- 4. Introduzca el monto de 1.00 entregado en efectivo.
- 5. Presione CLOSE SALE.

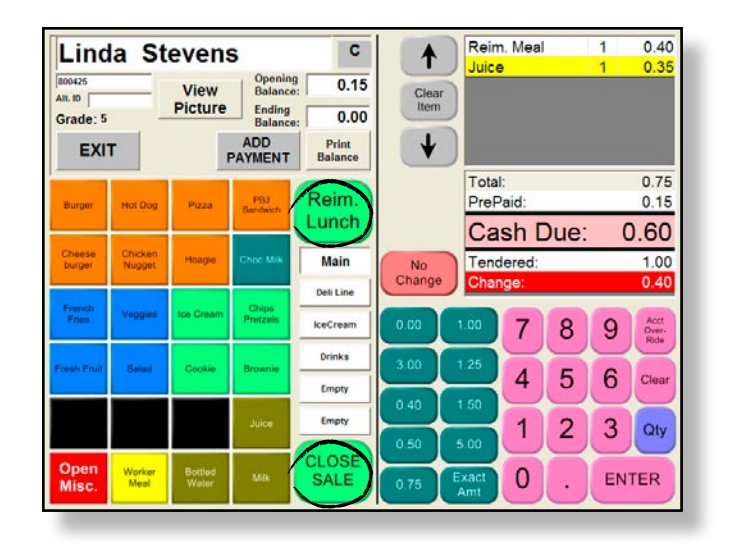

#### TRANSACCIÓN #4: TRANSACCIONES REEMBOLSABLES BÁSICAS CON ALA CARTE Y CAMBIO

- 1. Introduzca el número de identificación del estudiante # 52443.
- 2. Presione **REIM. LUNCH**.
- 3. Presione **BURGER**.
- 4. Presione COOKIE.
- 5. Presione ICE CREAM.
- 6. Presione el botón OPEN MISC.
- 7. Presione .40 en el teclado numérico para incluir el costo del elemento de Open Misc.
- 8. Presione ENTER.
- 9. El estudiante ofrece \$4.00 al contado.
- 10. Presione CLOSE SALE.

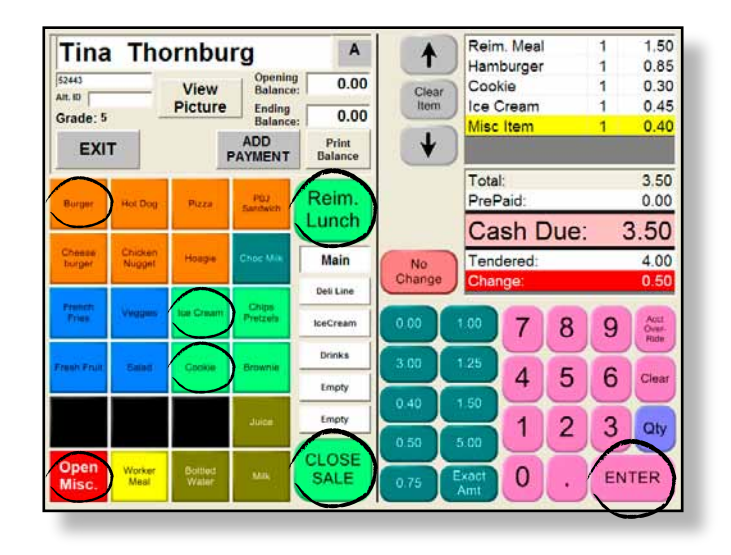

#### TRANSACCIÓN #5: INTRODUCCIÓN DE UNA TRANSACCIÓN CON PREPAGO

- 1. Presione ADD PAYMENT en la pantalla de Scott, cuyo número de identificación es # 575689.
- 2. Introduzca el cheque por un monto de **\$120.00**.
- 3. Número de cheque # 1567.
- 4. Complete la transacción para que se vea como la pantalla abajo.
- 5. Presione SAVE.
- 6. Presione **YES** para verificar que el monto es correcto.

| Student ID:      | 575689       |         | PrePay | Refund |
|------------------|--------------|---------|--------|--------|
| Name:            | Scott Musson |         | 1      |        |
| Current Balance: | 0.00         |         |        |        |
| Pre-Pay Amount:  | 120.00       | 5.00    | 10.00  | 20.00  |
| Cash             | Check        | 7.50    | 12.00  | 4.00   |
| Check #: 156     | 7            | 7       | 8      | 9      |
|                  |              | 4       | 5      | 6      |
| ~                |              | 1       | 2      | 3      |
| SAVE             | Cancel       | << Back | 0      | Clear  |

- 7. Presione el botón REIM. LUNCH; su pantalla debería verse como la abajo.
- 8. Presione CLOSE SALE.

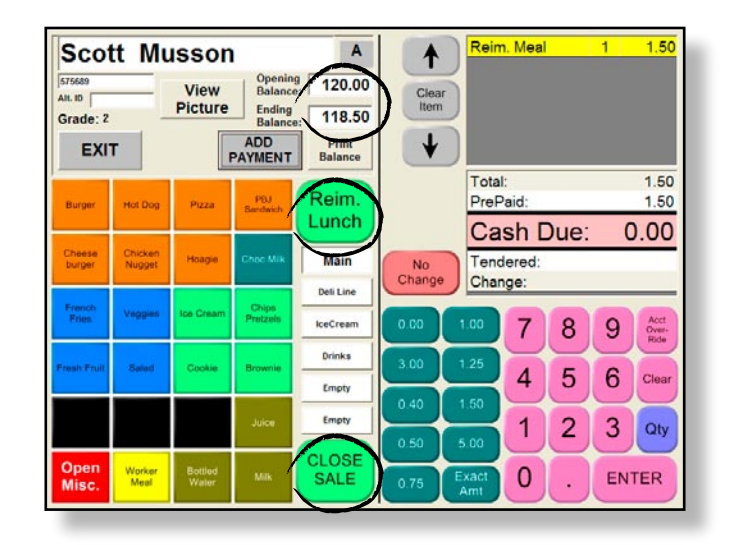

# LA LISTA DE CLASE

Típicamente la lista de clase se utiliza en un escenario elemental cuando los estudiantes llegan a la línea de servicio con sus respectivos grupos.

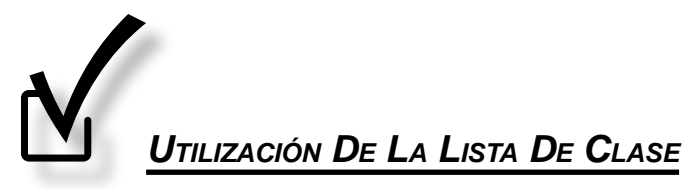

1. Presione el botón CLASS ROSTER en el menú principal. La Lista de Clase muestra el nombre de los profesores y/o los grados.

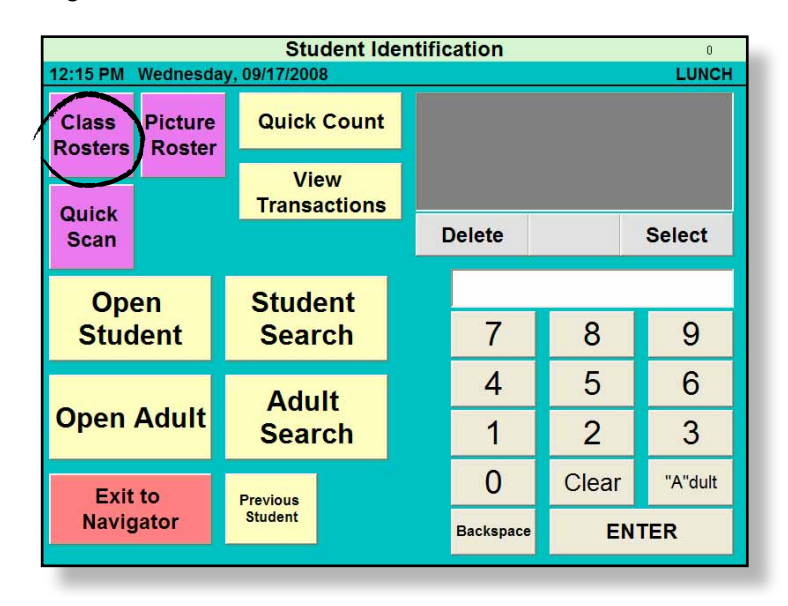

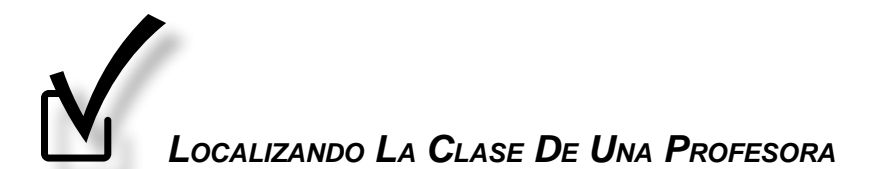

Las siguientes transacciones, de la 7 a la 9, le llevarán por defecto a la Lista de Clase.

- 1. Presione el nombre JEFFRIES, DEAN.
- 2. Presione SELECT GROUP.

| All Students A-Z | Smith, Nancy  | Grade 5  | Page  |
|------------------|---------------|----------|-------|
| All Adults A-Z   | Burns, Samuel | Grade 6  | Up    |
| Felder, Donna    | Grade PK      | Grade 7  |       |
| Jeffries, Dean   | Grade K       | Grade 8  | Selec |
| Jones, Andrew    | Grade 1       | Grade 9  | Group |
| Long, Mary       | Grade 2       | Grade 10 |       |
| O'Hara, Hannah   | Grade 3       | Grade 11 | Page  |
| Samuels, Allen   | Grade 4       | Grade 12 | Down  |

- 3. Presione el nombre MARK BAGLIO.
- 4. Presione **SELECT STUDENT**. Aparece la pantalla de *Transacciones del Estudiante* correspondiente a Mark.

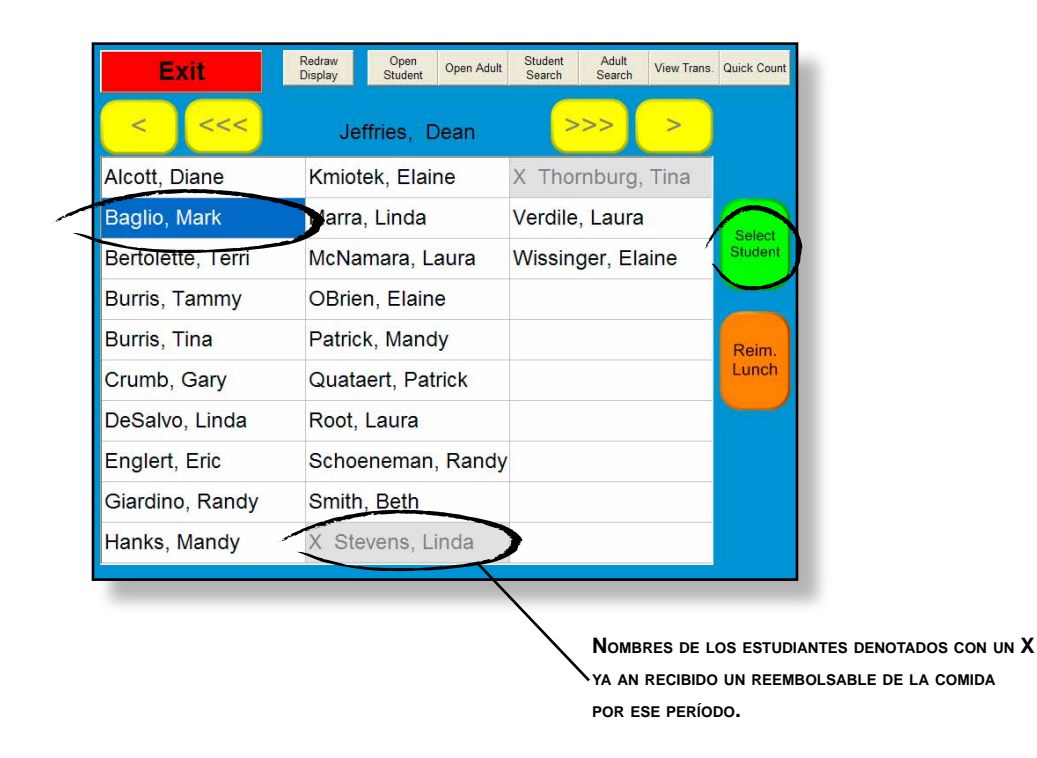

#### TRANSACCIÓN #7: TRANSACCIONES BÁSICAS CON EL VÍNCULO ALA CARTE

- 1. Presione **REIM. LUNCH**.
- 2. Presione SALAD.
- 3. Presione FRENCH FRIES.
- 4. El estudiante le entrega \$2.00.
- 5. Introduzca 2.00 con el Teclado rápido.
- 6. Presione CLOSE SALE.

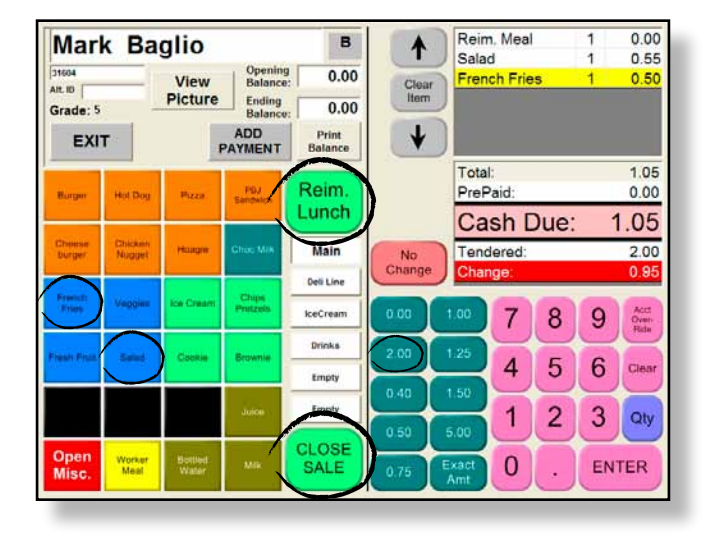

TRANSACCIÓN #8: TRANSACCIONES BÁSICAS, EL ESTUDIANTE CARGA LA COMIDA A CUENTA

- 1. Seleccione LAURA MCNAMARA.
- 2. Presione REIM. LUNCH.
- 3. Presione FRENCH FRIES.
- *4.* El estudiante olvidó traer dinero. Presione **0.00** en el Teclado rápido como monto entregado, el balance será negativo: \$0.50.
- 5. Presione CLOSE SALE.

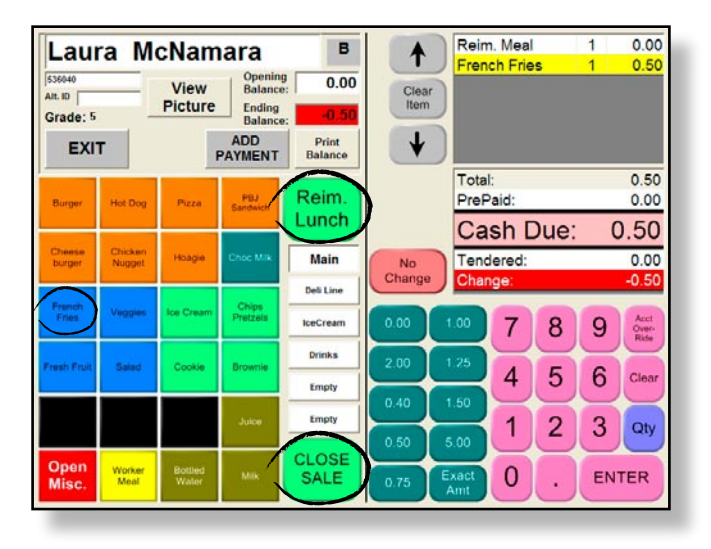

#### TRANSACCIÓN #9: TRANSACCIONES BÁSICAS, SIN CAMBIO

- 1. Seleccione ELAINE WISSINGER.
- 2. Presione REIM. LUNCH.
- 3. Presione PIZZA.
- 4. El estudiante le entrega \$20.00 pero le gustaría incluir el cambio en su cuenta.
- 5. Introduzca 20.00 utilizando el Teclado Numérico.
- 6. Presione el botón **NO CHANGE** y el monto restante será depositado en la cuenta.
- 7. Presione CLOSE SALE.

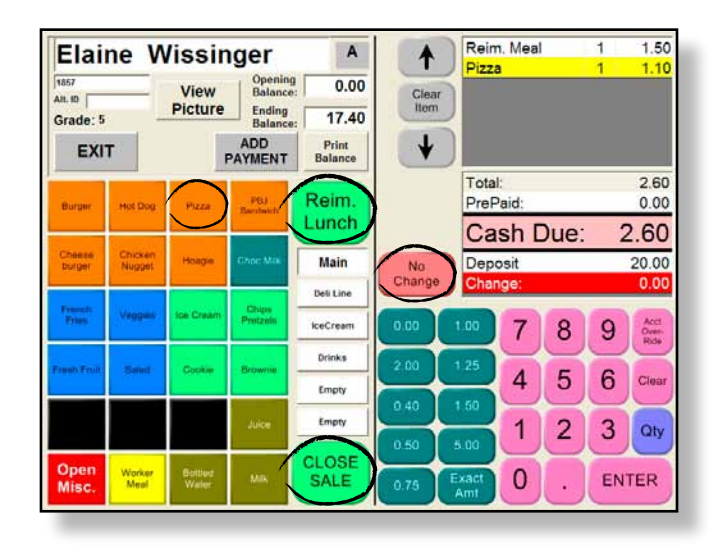

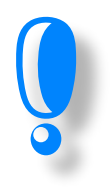

SALIR A LA PANTALLA DE IDENTIFICACIÓN DEL ESTUDIANTE

## TRANSACCIÓN #10: TRANSACCIONES BÁSICAS CON EL VÍNCULO ALA CARTE, EL ESTUDIANTE TIENE \$ EN LA CUENTA

- 1. Introduzca el número de identificación del estudiante # 67633.
- 2. Presione **REIM. LUNCH** y **COOKIE**.
- 3. El estudiante tiene dinero en su cuenta que le gustaría utilizar.

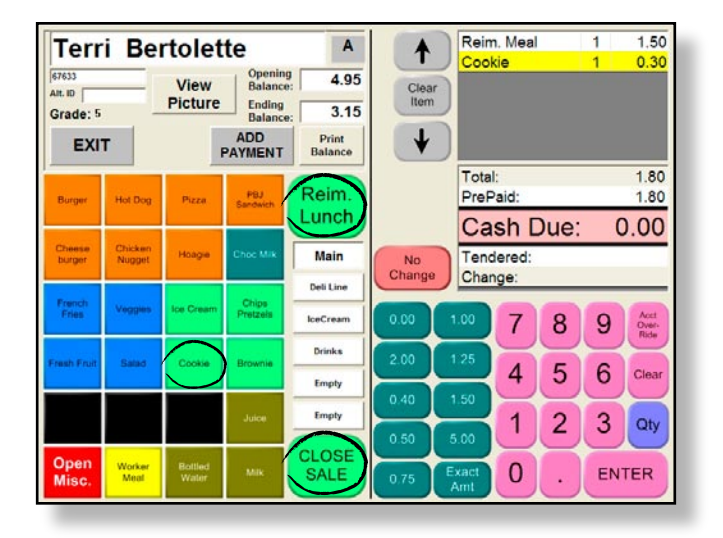

#### TRANSACCIÓN #11: ANULACIÓN DE LA CUENTA

- 1. Introduzca el número de identificación del estudiante # 140192.
- 2. Presione **REIM. LUNCH**.
- 3. El estudiante tiene dinero en su cuenta, pero prefiere pagar la comida de hoy con \$2.00.
- 4. Presione sólo el número 2 en el teclado numérico.
- 5. Presione ACCT. OVERRIDE.
- 6. Presione CLOSE SALE.

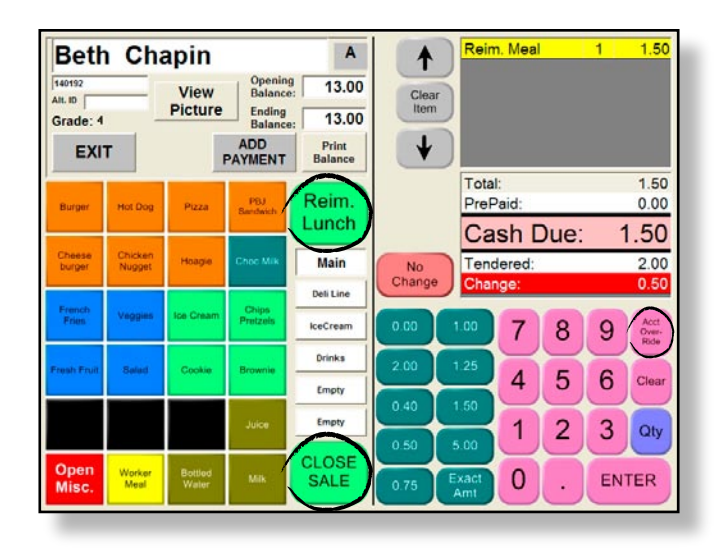

## INGRESAR DINERO EN UNA CUENTA EN LA LÍNEA DE SERVICIO

## TRANSACCIÓN #12: DINERO PARA PREPAGO, PROCESAMIENTO DE UNA TRANSACCIÓN BÁSICA

Esto demuestra que se puede hacer un prepago al mismo tiempo que una Transacción.

- 1. Introduzca el número de identificación del estudiante # 237160.
- 2. El estudiante quiere que se incluya el monto de \$10.00 de prepago en su cuenta.
- 3. Presione REIM. LUNCH.
- 4. Note que debe \$1.50.

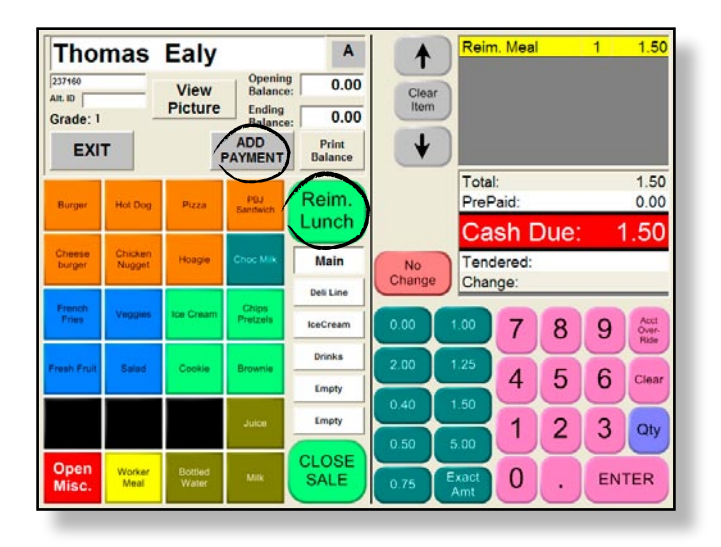

#### 5. Presione ADD PAYMENT.

- 6. Presione la tecla rápida **\$10.00**. Note que en el campo "Monto de Prepago" aparece automáticamente la cantidad de \$10.00.
- 7. Presione CASH.

| Student ID:      | 237160      |         | PrePay | Refund |
|------------------|-------------|---------|--------|--------|
| Name:            | Thomas Ealy |         |        |        |
| Current Balance: | 0.00        |         |        |        |
| Pre-Pay Amount:  | 10.00       | 5.00    | 0.00   | 20.00  |
| Cash             | Check       | 7.50    | 2.00   | 4.00   |
|                  |             | 7       | 8      | 9      |
|                  |             | 4       | 5      | 6      |
|                  |             | 1       | 2      | 3      |
| SAVE             | Cancel      | << Back | 0      | Clear  |

- 8. Presione SAVE.
- *9.* Note que el monto de la comida fue deducido del *Balance de Apertura*. Note que ya no aparece el monto debido y que la casilla de dinero ya no está tintineando ya que Thomas tiene dinero en su cuenta.

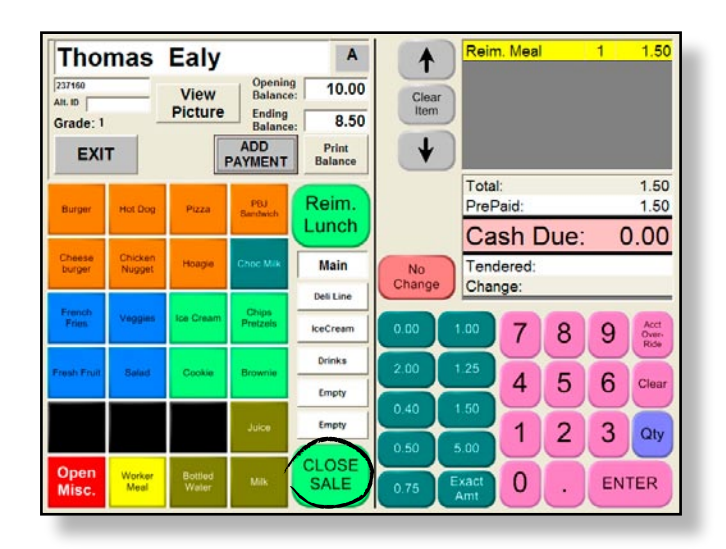

# Las Alergias Y La Opción De Eliminar Algún Elemento Del Menú Después De Seleccionarlo

## Transacción #13: Las Alergias Y La Opción De Eliminar Algún Elemento Del Menú Después De Seleccionarlo

- 1. Introduzca el número de identificación del estudiante # 15722.
- 2. Note que el estudiante es alérgico a la leche. Presione **OK**.

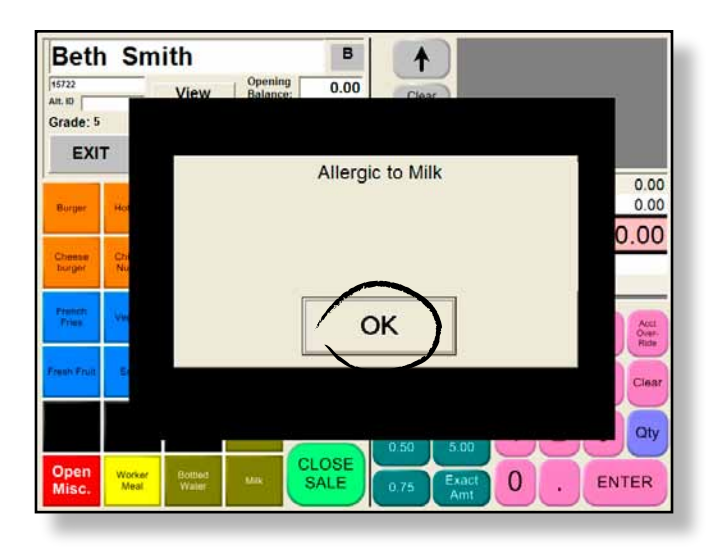

- 3. Presione REIM. LUNCH y FRENCH FRIES y COOKIE.
- 4. El estudiante no tiene suficiente dinero para la galleta.
- 5. Seleccione la galleta utilizando las flechas para desplazarse por la lista de elementos del menú.
- 6. Presione CLEAR ITEM.
- 7. Introduzca .50 en el teclado numérico.
- 8. Presione ENTER.
- 9. Presione CLOSE SALE.

## **BOTÓN VER LAS TRANSACCIONES**

Utilice el botón para ver las Transacciones para revisar las transacciones de cada estudiante. Podrá utilizar esta pantalla si ha cometido un error y desea avisarle al Gerente para que pueda corregir la situación. Aparecerán mensajes de error pre-grabados cuando seleccione MARK FOR REVIEW.

#### TRANSACCIÓN #14: UTILIZACIÓN DEL BOTÓN VER LAS TRANSACCIONES

1. Presione VIEW TRANSACTIONS.

| 12:41 PM         | Wednesda          | Student Ider<br>v. 09/17/2008 | ntification |       | 0<br>LUNCH |
|------------------|-------------------|-------------------------------|-------------|-------|------------|
| Class<br>Rosters | Picture<br>Roster | Quick Count                   |             |       |            |
| Quick<br>Scan    |                   | View<br>Transactions          | Delete      |       | Select     |
| Ope<br>Stud      | en<br>lent        | Student<br>Search             | 7           | 8     | 9          |
| Open Adult       |                   | Δdult                         | 4           | 5     | 6          |
|                  |                   | Search                        | 1           | 2     | 3          |
| Exit to          |                   | Previous                      | 0           | Clear | "A"dult    |
| Navig            | ator              | Student                       | Backspace   | EN    | TER        |

- 2. Presione **BETH SMITH**.
- 3. Presione **SELECT**. Aparecerá el historial de Beth Smith para ese día.

| Trans. | Name              | Total | PrePaid | Amt Due | Tendered | Change | Status | 10000             |
|--------|-------------------|-------|---------|---------|----------|--------|--------|-------------------|
| 11     | Stevens, Linda    | 0.75  | 0.15    | 0.60    | 1.00     | 0.40   |        | Page              |
| 12     | Thornburg, Tina   | 3.50  | 0.00    | 3.50    | 4.00     | 0.50   |        | Up                |
| 13     | Musson, Scott     | 1.50  | 1.50    | 0.00    | 0.00     | 0.00   |        |                   |
| 14     | Baglio, Mark      | 1.05  | 0.00    | 1.05    | 2.00     | 0.95   |        |                   |
| 15     | McNamara, Laura   | 0.50  | 0.00    | 0.50    | 0.00     | -0.50  |        | Т                 |
| 16     | Wissinger, Elaine | 2.60  | 2.60    | 0.00    | 0.00     | 0.00   |        |                   |
| 17     | Bertolette, Terri | 1.80  | 1.80    | 0.00    | 0.00     | 0.00   |        |                   |
| 18     | Chapin, Beth      | 1.50  | 0.00    | 1.50    | 2.00     | 0.50   | /      |                   |
| 19     | Ealy, Thomas      | 1.50  | 1.50    | 0.00    | 0.00     | 0.00   |        | Selec             |
| 20     | Smith, Beth       | 0.50  | 0.00    | 0.00    | 0.50     | 0.00   |        |                   |
|        |                   |       |         |         |          |        |        | ↓<br>Page<br>Dowr |
|        | Exit              |       | Sa      | ales    |          | Prep   | oays   |                   |

#### 4. Presione MARK FOR REVIEW.

- 5. Seleccione la razón por la que desee revisar esta Transacción.
- 6. Presione SAVE.

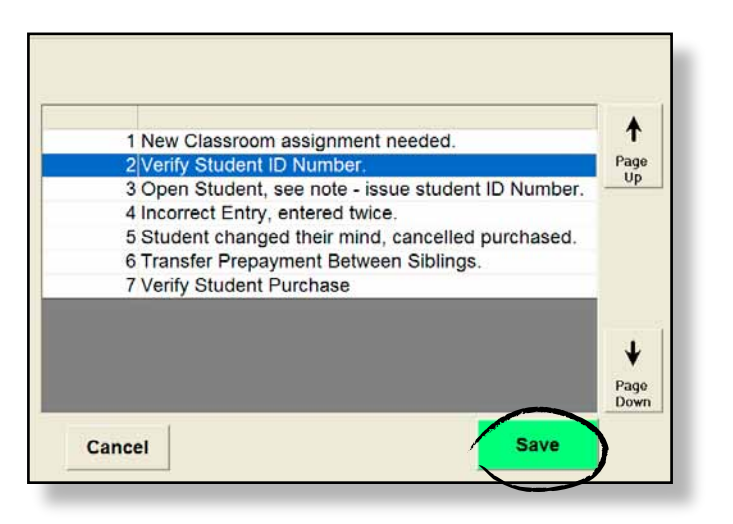

7. Presione **EXIT** para ir a la *Pantalla de Identificación del Estudiante*.

# LAS TRANSACCIONES DE ADULTOS

### TRANSACCIÓN #15: BÚSQUEDA DE UN ADULTO, CARGAR UNA COMIDA

1. Presione **ADULT SEARCH**.

|                  |                   | Student Ider | ntification |       | 0       |
|------------------|-------------------|--------------|-------------|-------|---------|
| 12:55 PM         | Wednesday         | , 09/17/2008 |             |       | LUNCH   |
| Class<br>Rosters | Picture<br>Roster | Quick Count  |             |       |         |
|                  |                   | View         |             |       |         |
| Quick            |                   | Transactions |             |       |         |
| Scan             |                   |              | Delete      |       | Select  |
| Open<br>Student  |                   | Student      |             |       |         |
|                  |                   | Search       | 7           | 8     | 9       |
| Open Adult       |                   | Adult        | 4           | 5     | 6       |
|                  |                   | Search       | 1           | 2     | 3       |
| Exit to          |                   | Previous     | 0           | Clear | "A"dult |
| Navig            | gator             | Student      | Backspace   | EN    | TER     |

- 2. Introduzca el nombre del adulto que está buscando con el teclado.
- 3. Teclee JONES.
- 4. Presione ENTER.

|                                                                       | Adult Search |              |
|-----------------------------------------------------------------------|--------------|--------------|
| Name: JONES                                                           | <i>k</i>     |              |
| <ul> <li>Gearch by Last Name</li> <li>Gearch by First Name</li> </ul> |              | <= Backspace |
| Q W E F                                                               | ۲ Y U        | I O P        |
| A S D                                                                 | F G H        | JKL          |
| Z X C                                                                 | V B N        | M            |
| Exit                                                                  | Clear        | ENTER        |

- 5. La pantalla de búsqueda mostrará el nombre de dicho adulto resaltado.
- 6. Presione **SELECT**.

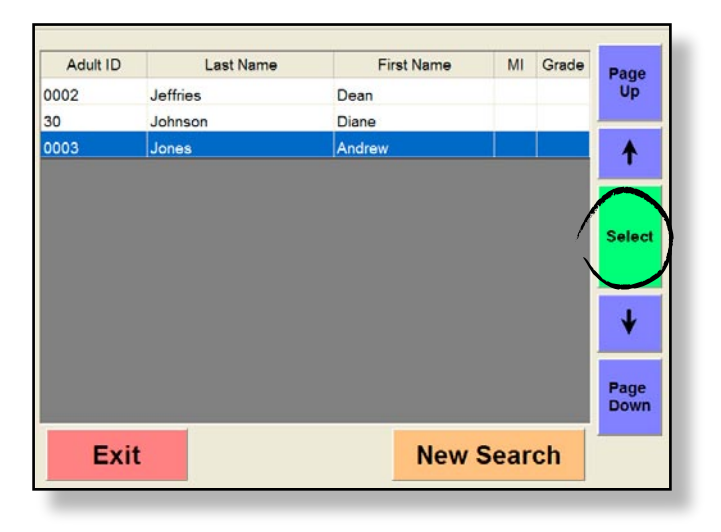

- 7. Presione el botón **ADULT LUNCH**.
- 8. Cargue la comida del adulto (sin dinero).
- 9. Presione 0.00 con las teclas rápidas.
- 10. Note que el Balance Final está en rojo, lo que significa que es negativo.
- 11. Presione CLOSE SALE.

| And              | rew               | Jone             | 5                                       |                  | 1        | Adul         | t Meal      |      | 1  | 3.50                  |
|------------------|-------------------|------------------|-----------------------------------------|------------------|----------|--------------|-------------|------|----|-----------------------|
| 0003<br>Alt. ID  | _                 |                  | Opening<br>Balance<br>Ending<br>Balance | 0.00             | Clea     | Ď            |             |      |    |                       |
| EXI              | г                 |                  | ADD                                     | Print<br>Balance | <b>↓</b> |              |             |      |    |                       |
| Burger           | Hot Dog           | Pizza            | PBJ<br>Sandwich                         | Adult            |          | Tota<br>PreF | l:<br>Paid: |      |    | 3.50<br>0.00          |
|                  |                   |                  |                                         | Lunch            |          | Ca           | sh [        | )ue: | 3  | 3.50                  |
| Cheese<br>burger | Chicken<br>Nugget | Hoagie           | Choc Mik                                | Main             | No       | Tend         | lered:      |      |    | 0.00                  |
| French           |                   |                  | -                                       | Deli Line        | Change   | Char         | nge:        |      |    | -3.50                 |
| Fries            | Vaggies           | los Cream        | Pretzels                                | IceCream         | 0.00     | 1.00         | 7           | 8    | 9  | Acct<br>Over-<br>Ride |
| Fresh Fruit      | Salad             | Cookie           | Brownie                                 | Drinks           | 2.00     | 1.25         | X           | 2    | ~  | -                     |
|                  |                   |                  |                                         | Empty            | 0.40     | 1.60         | 4           | 5    | 6  | Clear                 |
|                  |                   |                  | Juice                                   | Empty            | 0.40     | 5.00         | 1           | 2    | 3  | Qty                   |
| Open<br>Misc.    | Worker<br>Meal    | Bottled<br>Water | Mik                                     | CLOSE            | 0.75     | Exact        | 0           | Ň    | EN | TER                   |

# TRANSACCIÓN #16: APERTURA DEL ELEMENTO ALA CARTE PARA ADULTOS PAGANDO EN EFECTIVO

1. Presione **OPEN ADULT**.

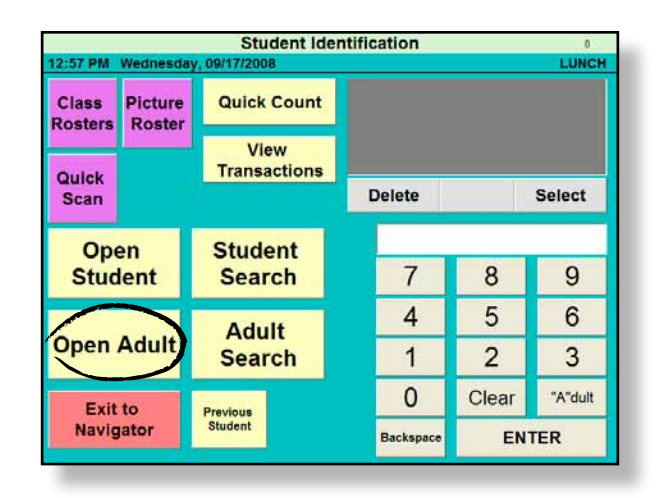

- 2. Presione JUICE.
- 3. El monto debido de \$0.35 tintinea, lo que le advierte de que es un monto que se adeuda.

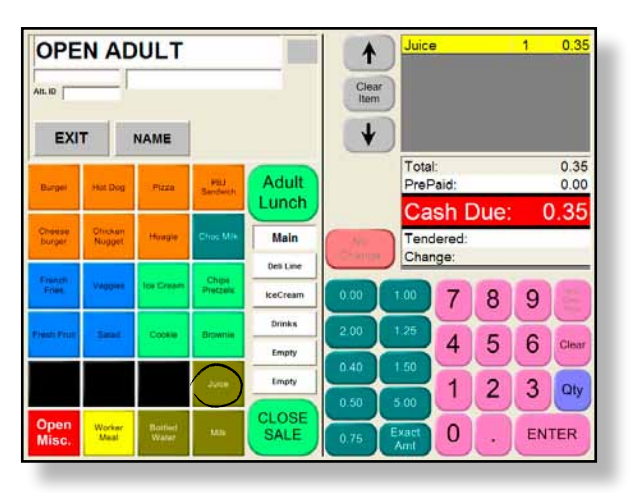

- 4. El cliente le entrega \$0.50.
- 5. Presione **0.50** con las teclas rápidas.
- 6. Presione CLOSE SALE.

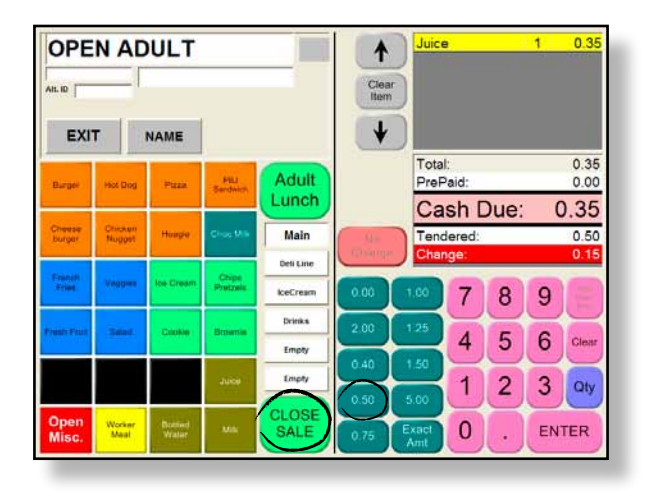

#### TRANSACCIÓN #17: UTILIZACIÓN DEL BOTÓN SUSPENDER

Cuando termine el desayuno, o en cualquier momento en que quiera salir de la computadora, presione el botón **SUSPEND** en el Menú Principal.

Esto lo llevará de vuelta a la Pantalla de Inicio del Cajero. Esto impide el acceso a la estación a personas no autorizadas.

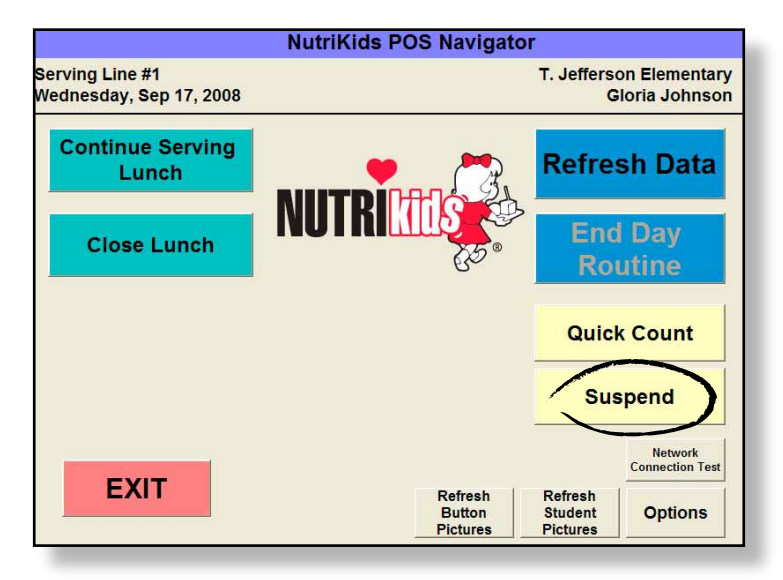

#### TRANSACCIÓN #18: ACTUALIZACIÓN DE DATOS

Cada vez que entre a su sesión, es buena idea que actualice los datos. Cada vez que presione el botón **REFRESH DATA** su estación será actualizada con la última información del sistema del gestor. Es importante que haga esto todos los días o periódicamente a lo largo del día, de acuerdo a las instrucciones del Gerente, para que queden reflejadas en la caja cualquier cambio de información de los estudiantes o del menú.

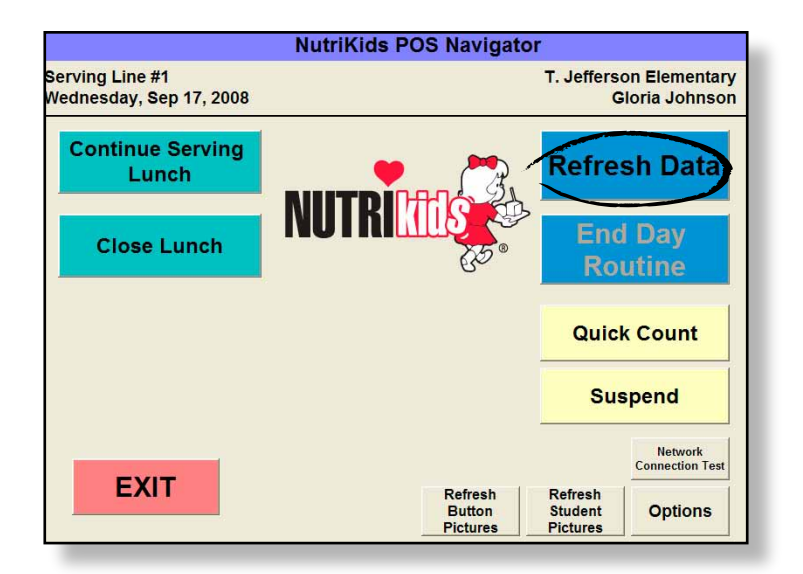

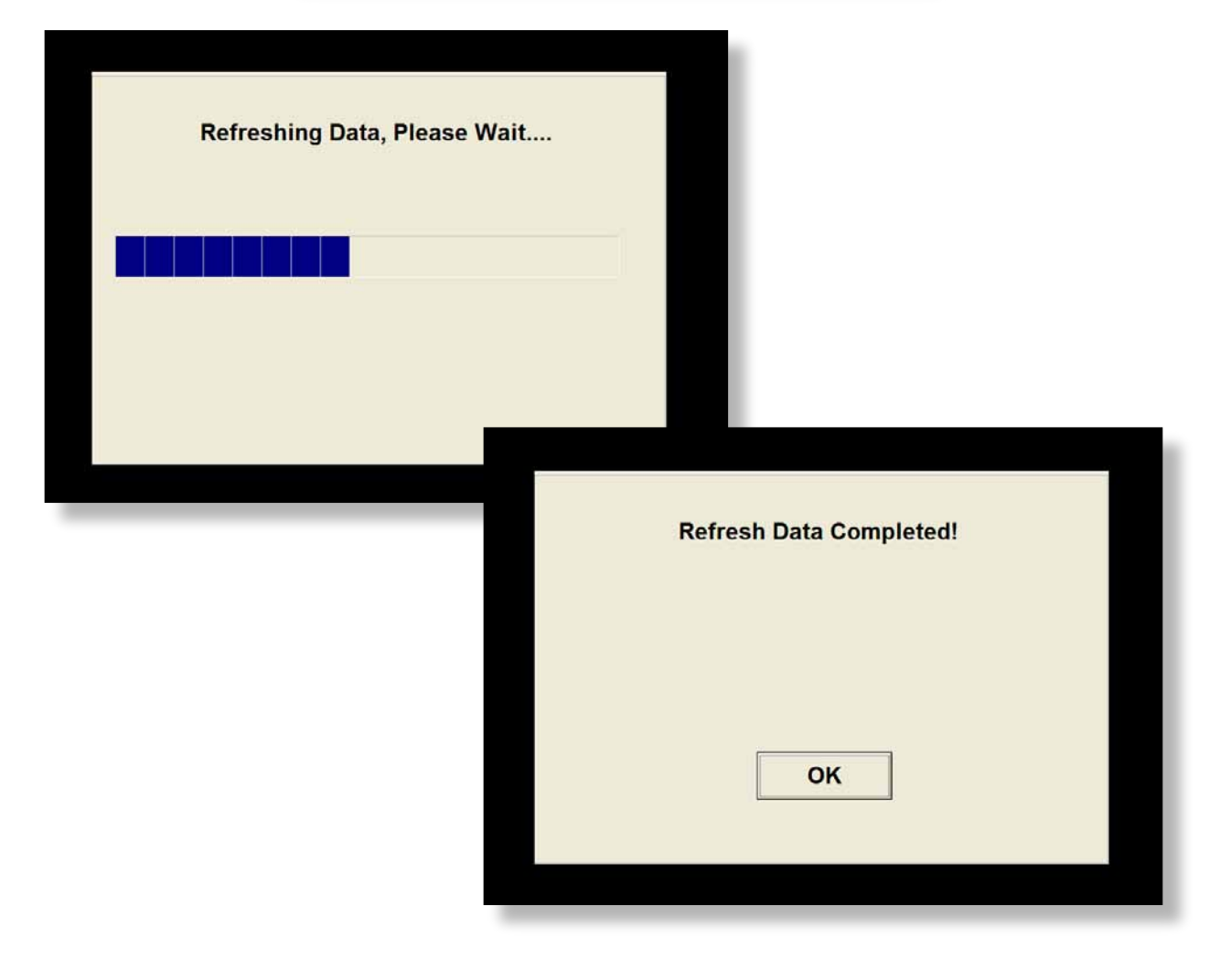

#### TRANSACCIÓN #19: BENEFICIOS DE LA CUENTA RÁPIDA

Presione **QUICK COUNT** en la pantalla de Identificación del Estudiante para ver las cantidades de elementos que se hayan vendido ese día. Esta opción le ofrece una referencia rápida para conocer los elementos que se están vendiendo y en qué cantidades.

|   | Items Sold for L | unch               |                |
|---|------------------|--------------------|----------------|
|   | Description      | Total Sold         |                |
|   | Meals Free       | 3                  |                |
|   | Meals Reduced    | 1                  | 1              |
|   | Meals Paid       | 8                  | A              |
|   | Adult Meal       | 1                  |                |
|   | Misc.            | 1                  | •              |
|   | Hamburger        | 1                  |                |
|   | Pizza            | 1                  |                |
|   | Juice            | 2                  |                |
|   | Cookie           | 3                  |                |
|   | Salad            | 1                  |                |
|   | French Fries     | 3                  | 1              |
|   | Ice Cream        | 1                  |                |
|   |                  |                    | •              |
|   | 12 Meals Sold    |                    |                |
| E | кіт              | Breakfast<br>Count | Lunch<br>Count |

#### TRANSACCIÓN #20: CLAUSURA DEL PERÍODO DE ALMUERZO

Después de que todos los almuerzos hayan sido servidos e introducidos en la estación del cajero, salga al menú principal y cierre el período de almuerzo.

#### CONTAR EL DINERO EN CAJA

1. Si contaba con un balance para comenzar (para entregar el vuelto, por ejemplo), recuerde sacar esa cantidad de la caja registradora **ANTES** de contar el dinero.

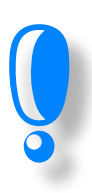

RECUERDE: Dependiendo de la configuración de la Caja, cuando cuente el dinero podrá contar el número de billetes y de monedas, O el monto total en dólares. El Contador de Efectivo del PDV de Nutrikids tiene incorporado un contador de billetes y de monedas. Por ejemplo, si tiene 10 billetes de 20\$ en la caja al final del día, introduzca 10 en el campo de billetes de \$20. El sistema calcula automáticamente que tiene \$200 en billetes de \$20.

- 2. Puede introducir la cantidad de dinero en efectivo que haya recibido para el Desayuno y el Almuerzo en la pantalla de la Caja Registradora.
- 3. Presione Enter or presione la casilla siguiente tras introducir cada denominación.
- *4.* El Contador de Efectivo llevará la cuenta de todo el dinero que obtuvo durante el Desayuno y el Almuerzo y lo mostrará en la casilla **Grand Total**.
- *5.* Una vez que haya introducido todo el efectivo que tenga en la Caja Registradora, sume el total de todos los cheques que tenga utilizando el **Check Calculator**.

| nch - Septe         | ch - September 17, 2008 |        |                       |       |        |   |       |
|---------------------|-------------------------|--------|-----------------------|-------|--------|---|-------|
|                     | Ending Cash in Drawer   |        |                       |       |        |   |       |
| Number of Bill      | s/Coins:                | Ę      | <u>Dollar Amount:</u> |       |        |   |       |
|                     |                         | \$100  | 0.00                  |       |        |   |       |
|                     |                         | \$50   | 0.00                  |       |        |   |       |
|                     |                         | \$20   | 0.00                  | 7     | 0      | 0 | N     |
|                     | 1                       | \$10   | 10.00                 | (     | 0      | 9 |       |
|                     | 2                       | \$5    | 10.00                 |       | E      | 6 |       |
|                     | 5                       | \$1    | 5.00                  | 4     | 5      | 0 | Clear |
|                     |                         | 1.00 C | 0.00                  | 1     | 2      | 2 |       |
| Rolls:              |                         | 0.50 C | 0.00                  |       | 2      | ు |       |
|                     | 8                       | 0.25 C | 2.00                  | 0     | 00     | - |       |
|                     | 2                       | 0.10 C | 0.20                  | U     | 00     | E | nter  |
|                     | 5                       | 0.05 C | 0.25                  | Ch    | eck    |   |       |
|                     |                         | 0.01 C | 0.00                  | Calcu | ulator |   |       |
| Counter             | Chook                   | Checks | 140.00                |       |        |   |       |
| Counter C           | SHECK                   | Misc   | 0.00                  |       |        |   |       |
| Grand Total: 167.45 |                         |        |                       |       | Sav    | e |       |

#### TRANSACCIÓN #21: UTILIZACIÓN DE LA CALCULADORA DE VERIFICACIÓN

Utilice la Calculadora de Verificación para sumar todos los cheques que tenga durante la Rutina de Clausura del Almuerzo. Los montos de efectivo y de los cheques que introduzca serán utilizados para hacer el balance de su caja.

- 1. Utilizando el teclado numérico, introduzca el monto de cada cheque y presione Enter después de cada uno.
- 2. Presione SAVE cuando termine.
- 3. Presione SAVE nuevamente en la pantalla del Contador de Efectivo.

|                                      | Check Calculator     | Check Amount: |
|--------------------------------------|----------------------|---------------|
|                                      | Remove               | 7 8 9         |
| CHEQUES ENTRADOS CON LA CANTIDAD MAL |                      | 4 5 6 Clear   |
| Presione REMOVE.                     | •                    | 1 2 3 <<      |
|                                      | Total Amount: 140.00 | 0 . Enter     |
|                                      | Exit                 | Save          |

#### TRANSACCIÓN #22: RE-APERTURA DEL PERÍODO DE ALMUERZO

Cuando está a punto de terminar, llega un profesor y quiere pagar por el almuerzo con dinero en efectivo.

1. Presione **RE-OPEN LUNCH**.

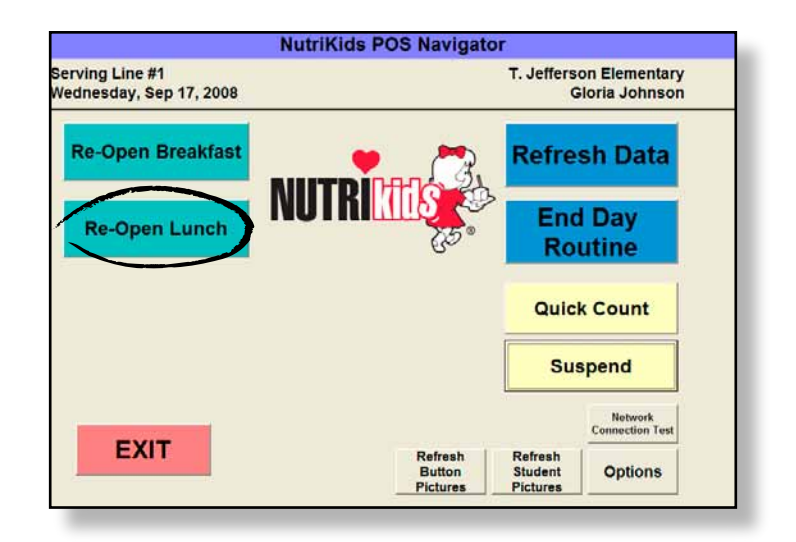

- 2. Presione OPEN ADULT.
- 3. Presione ADULT LUNCH y FRENCH FRIES.
- 4. También puede localizar al Adulto por su nombre.
- 5. Le paga el monto exacto.
- 6. Presione EXACT AMOUNT.
- 7. Presione CLOSE SALE.

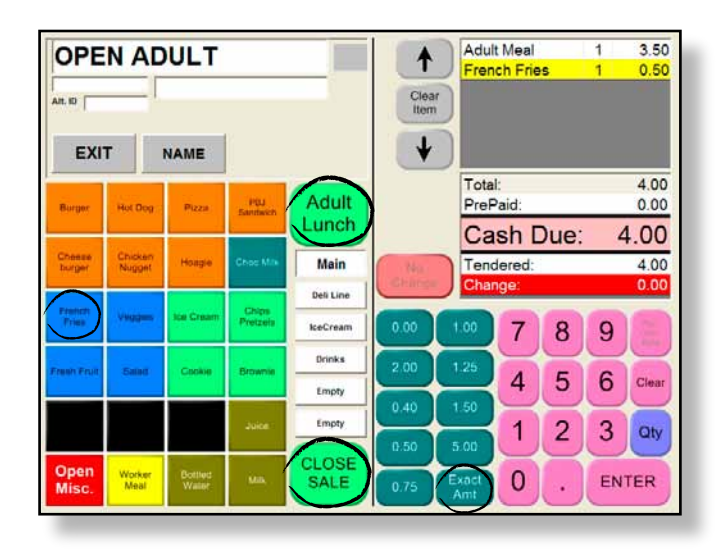

- 8. Salga de la Pantalla de Identificación del Estudiante.
- 9. Presione EXIT TO NAVIGATOR.
- 10. Presione CLOSE LUNCH.
- 11. Cuente el dinero en la caja registradora y súmelo en la Pantalla de Contador de Efectivo.

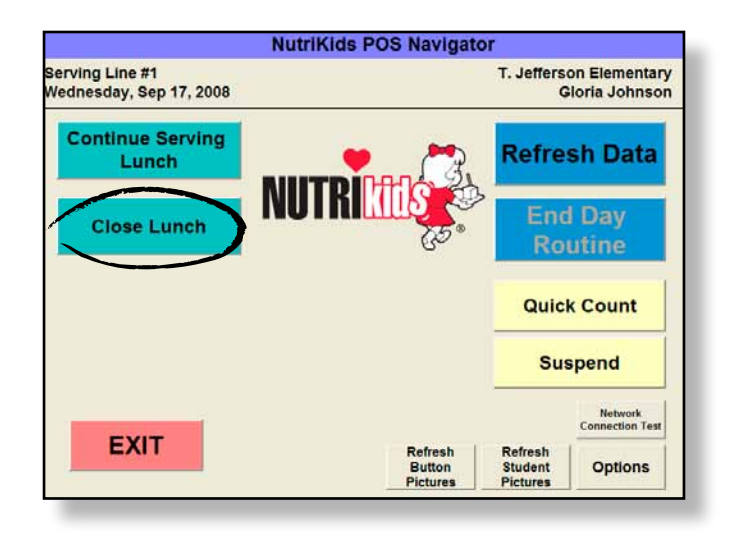

#### TRANSACCIÓN #23: RUTINA PARA FINALIZAR EL DÍA

La Rutina para finalizar el día transfiere el historial de todas las transacciones a la computadora del gerente. Este procedimiento <u>SE DEBE HACER CADA DÍA</u> para que el gerente tenga acceso a todos los registros. Una vez que haya ejecutado la Rutina para finalizar el día, no puede volver a la estación del cajero.

- 1. Presione END DAY ROUTINE.
- 2. Presione NO para cambiarlo a YES para cada período de comidas.
- 3. Presione **OK**.

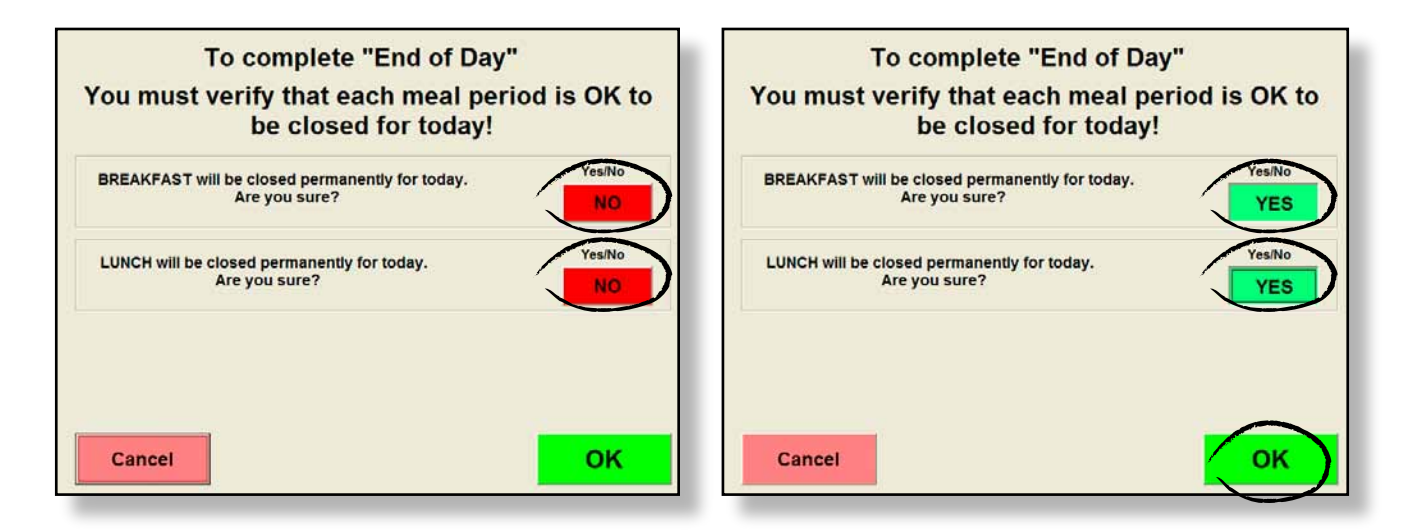

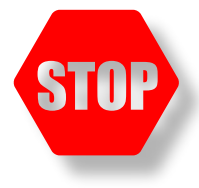

Si no selecciona YES para cerrar todos los períodos de comidas que están abiertos, aparecerá este mensaje. Tendrá que seleccionar YES para cualquier período de comidas que esté abierto

| End of Day Process has been DENIED                                                               |
|--------------------------------------------------------------------------------------------------|
| In order to run "End of Day", all meal periods that have been opened today must be marked "YES". |
| One or more meal periods are not ready to close for the day!                                     |
| ОК                                                                                               |

#### 4. Presione YES para verificar.

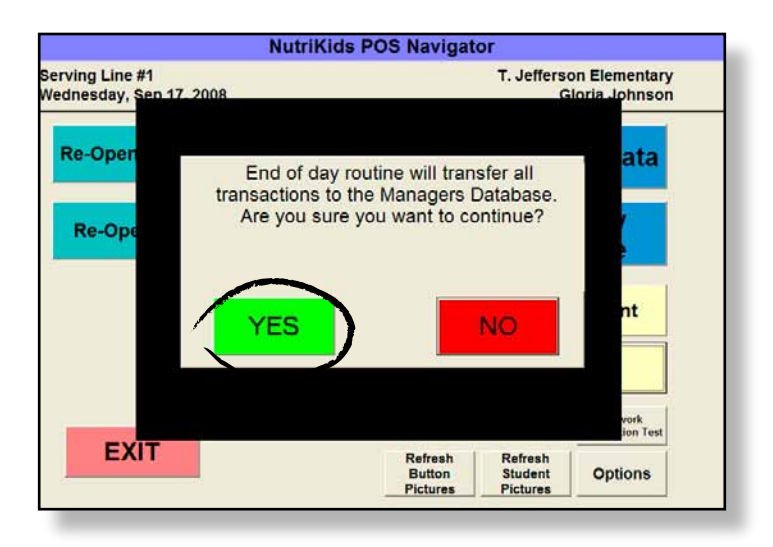

5. Una barra de progreso le informa que la información acerca de la venta ha sido transferida al servidor para que el gerente/ director pueda tener acceso a la misma.

| Step: 1.1      | End of Day Routine in Progress<br>Please Wait! |  |
|----------------|------------------------------------------------|--|
| Compiling Data | a, Please Wait                                 |  |
|                |                                                |  |
| End of Day Tr  | ansfercompleting 1 of 10!                      |  |
|                |                                                |  |
| 1              |                                                |  |
| 1              |                                                |  |
|                |                                                |  |

6. Haga click en **OK** cuando se complete la transferencia.

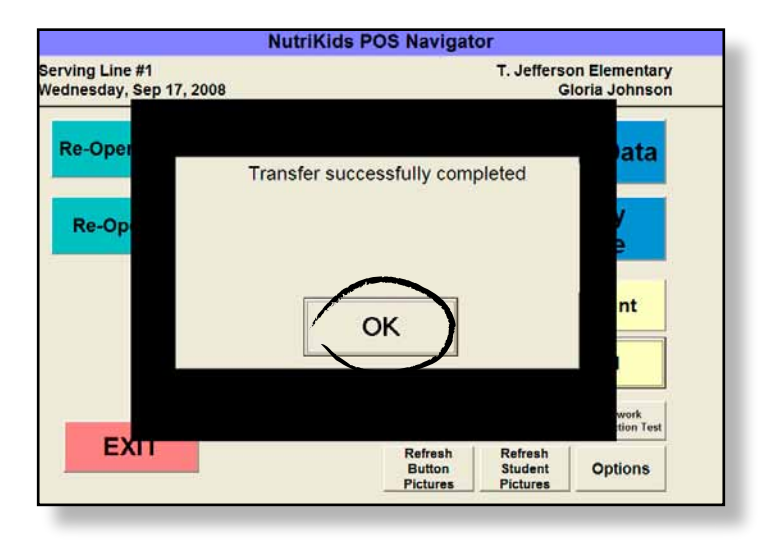

- 7. Presione EXIT.
- 8. Con esto finalizan las responsabilidades del cajero por ese día. Ahora puede apagar la computadora en la línea de servicio.

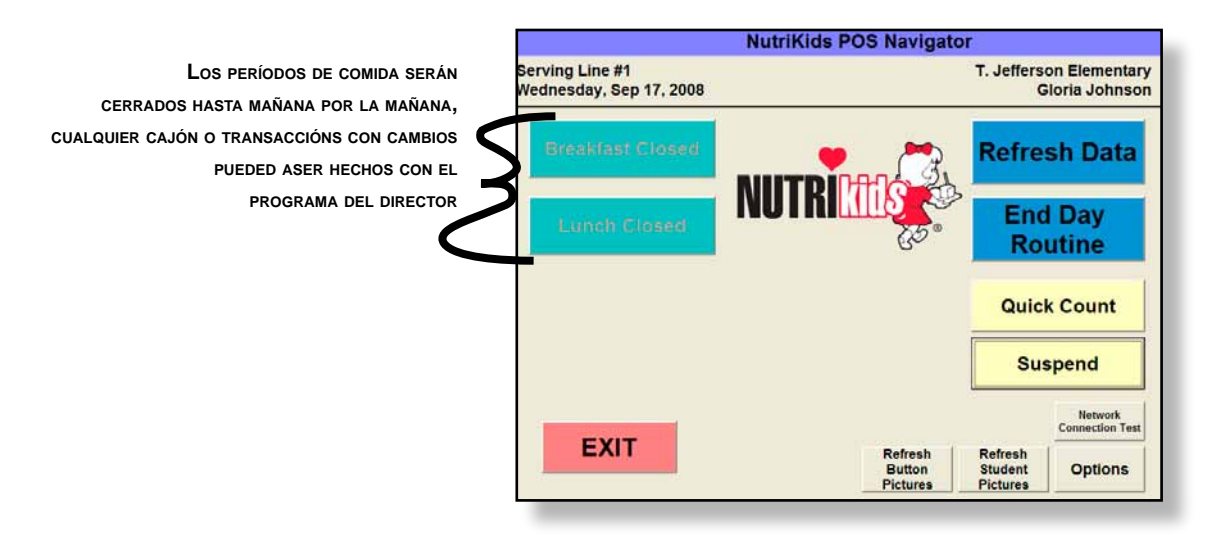

# DATOS DE IDENTIFICACIÓN DE LOS ESTUDIANTES

#### LISTA DE LA BASE DE DATOS DE NUTRIKIDS POS

Nombre de la escuela:

Cajero:

Fecha:

| Nombre del<br>Estudiante/Adulto | Problema con la<br>Identificación | Grado | Salón | Comida<br>Reembolsable | Elementos<br>Ala Carte | Ιντρο |
|---------------------------------|-----------------------------------|-------|-------|------------------------|------------------------|-------|
|                                 |                                   |       |       |                        |                        |       |
|                                 |                                   |       |       |                        |                        |       |
|                                 |                                   |       |       |                        |                        |       |
|                                 |                                   |       |       |                        |                        |       |
|                                 |                                   |       |       |                        |                        |       |
|                                 |                                   |       |       |                        |                        |       |
|                                 |                                   |       |       |                        |                        |       |
|                                 |                                   |       |       |                        |                        |       |
|                                 |                                   |       |       |                        |                        |       |
|                                 |                                   |       |       |                        |                        |       |
|                                 |                                   |       |       |                        |                        |       |
|                                 |                                   |       |       |                        |                        |       |
|                                 |                                   |       |       |                        |                        |       |
|                                 |                                   |       |       |                        |                        |       |
|                                 |                                   |       |       |                        |                        |       |
|                                 |                                   |       |       |                        |                        |       |
|                                 |                                   |       |       |                        |                        |       |
|                                 |                                   |       |       |                        |                        |       |
|                                 |                                   |       |       |                        |                        |       |
|                                 |                                   |       |       |                        |                        |       |
|                                 |                                   |       |       |                        |                        |       |
|                                 |                                   |       |       |                        |                        |       |
|                                 |                                   |       |       |                        |                        |       |

### Descripción del punto de venta de Nutrikids

Repaso de las Transacciones POS para los Cajeros de la Línea de Servicio

El siguiente es un repaso de las posibles transacciones que pueden ser llevadas a cabo en la Línea de Servicio. Lea cuidadosamente cada situación y enumere cada uno de los pasos necesarios para completar la transacción.

1. Un estudiante compra una Comida Completa y tiene el cambio exacto. Enumere cada uno de los pasos que tendrá que seguir para procesar esta transacción.

| A  | Presione CLOSE SALE | В |
|----|---------------------|---|
| C. | Presione ENTER      | D |

| В | Presione REIMBURSABLE MEA |
|---|---------------------------|
| D | Presione EXACT AMOUNT     |

2. Un estudiante compra una Comida Completa y un elemento adicional de Ala Carte. El estudiante le entrega una cantidad de dinero mayor que el monto que debe pagar. Por ejemplo: El almuerzo cuesta \$1.25, el elemento de Ala Carte cuesta \$0.35, el estudiante le entrega \$2.00, pero guiere que el \$0.40 restante vava a su cuenta.

| Å. | Haga Click en CLOSE SALE                 | В. | Presione REIMBURSABLE MEAL          |
|----|------------------------------------------|----|-------------------------------------|
| C. | Presione SIN CAMBIO                      | D. | Seleccione el elemento de Ala Carte |
| Ε. | Introduzca \$2.00 en el teclado numérico | F  | Presione ENTER                      |

3. Un estudiante viene a la línea de servicio y sólo quiere comprar leche. El estudiante paga \$1.00.

| A  | Presione CLOSE SALE | В  | Presione el Botón correspondiente a leche     |
|----|---------------------|----|-----------------------------------------------|
| C. | Presione ENTER      | D. | Presione el número "1" en el teclado numérico |

4. Un estudiante viene a la línea de servicio con una Comida Completa. Él o ella NO tiene dinero hoy.

| Α. | Presione CLOSE SALE | В | Presione "0" en el teclado numérico |
|----|---------------------|---|-------------------------------------|
| C  | Presione ENTER      | D | Presione REIMBURSABLE MEAL          |

#### 5. Un estudiante viene a la línea de servicio y quiere prepagar su comida con un Cheque y al mismo tiempo, comprar una Comida Completa para ese día.

| A        | Presione CLOSE SALE | B Presione REIMBURSABLE MEAL     |
|----------|---------------------|----------------------------------|
| С.       | Presione CHECK      | D. Presione PREPAY               |
| E        | Presione SAVE       | F Introduzca el monto de prepago |
| $\sim -$ |                     |                                  |

- G. Presione Verificar Número
- 6. Un estudiante tiene dinero en su cuenta. Trae dinero y no desea comprar su comida utilizando el dinero de su cuenta.

 

 A. \_\_\_\_\_ Presione CLOSE SALE
 B. \_\_\_\_\_ Presione ANULACIÓN DE LA CUENTA

 C. \_\_\_\_\_ Introduzca el monto a pagar
 D. \_\_\_\_\_ Presione REIMBURSABLE MEAL

 7. Un estudiante tiene una Comida Completa y coloca dos elementos adicionales en la bandeja.

El estudiante tiene suficiente dinero para pagar uno de los elementos adicionales. ¿Cuáles son los pasos que debe seguir el cajero para eliminar el elemento adicional de la pantalla?

A. \_\_\_\_\_ Presione CLOSE SALE B. \_\_\_\_\_ Continúe con la transacción C. Seleccione el elemento que deba eliminar D. Haga Click en CLEAR ITEM

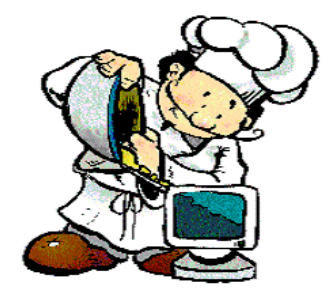

Responda a las preguntas siguientes con Verdadero o Falso.

- 8. \_\_\_\_\_ Un estudiante NO puede prepagar una comida al pasar por la Línea de Servicio durante el desayuno o el almuerzo.
- 9. \_\_\_\_\_ Si un estudiante hace una compra y trae dinero para pagar la compra, para eliminar todos los cargos de la cuenta se utilizan los mismos pasos que se siguen cuando se agrega un prepago a la cuenta de un estudiante.
- 10. \_\_\_\_\_ Si el estudiante no tiene una tarjeta o un número de Identificación, o si el estudiante olvida su número, NO podrá comer porque no existe forma alguna de poder localizarlo en el sistema.

Si responde FALSO, ¿Cómo puede ubicar a este niño? \_\_\_\_\_

- 11. \_\_\_\_\_ Cuando salga de la Caja durante el Período de almuerzo, siempre debe dejar la Línea de Servicio en modo SUSPEND.
- 12. \_\_\_\_\_ No puede ejecutar una Cuenta Rápida hasta no finalizar el día.
- 13. \_\_\_\_\_ Utilice el botón REFRESH DATA para actualizar la información de cualquier estudiante o adulto que pueda haber entrado a través del Programa del Gerente a lo largo del día.
- 14. \_\_\_\_\_A través de la opción VIEW TRANSACTIONS, puede invalidar o marcar la Transacción de un estudiante o de un adulto con algún motivo.
- 15. \_\_\_\_\_ Un estudiante puede cargar a cuenta una Comida Reembolsable en la Línea de Servicio.

Complete las siguientes oraciones con la palabra más adecuada.

- 16. La Rutina para finalizar el día se hace al \_\_\_\_\_ del día cuando todas las Transacciones de Estudiantes y Adultos han sido completadas.
- 17. Para tener acceso rápidamente al número de comidas y de elementos específicos que han sido vendidos en un período determinado del Desayuno y/o Almuerzo, presione el botón \_\_\_\_\_
- 18. Si un estudiante no encuentra su tarjeta de identificación y no recuerda su número, podrá localizarlo mediante el botón \_\_\_\_\_.
- 19. Si un estudiante NO tiene una tarjeta de identificación y sus datos NO han sido introducidos en el sistema, utilice el botón \_\_\_\_\_\_ para proporcionarle una Comida Reembolsable para ese día y luego marque la Transacción para su revisión, utilizando el comentario: "el estudiante es nuevo y necesita un número de identificación."
- 20. Para notificar de algún error en una Transacción de Prepago, presione VIEW TRANSACTION, presione \_\_\_\_\_\_ y luego presione Marcar para Revisión. Seleccione el mensaje de error que corresponda y haga click en SAVE.

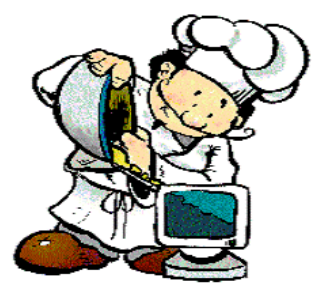

## GUÍA DE RESPUESTAS

Utilice esta Guía de respuestas para ayudar a los cajeros en su Programa de Entrenamiento y después de haber hecho el Repaso de las Transacciones.

- 1. **B-D-C-A**
- 2. **B-D-E-F-C-A**
- 3. **B-D-C-A**
- 4. **D-B-C-A**
- 5. **D-F-C-G-E-B-A**
- 6. **D-C-B-A**
- 7. C-D-B-A or B-C-D-A
- 8. **FALSO**
- 9. VERDADERO
- 10. FALSO, BÚSQUEDA DEL ESTUDIANTE
- 11. VERDADERO
- 12. **FALSO**
- 13. VERDADERO
- 14. VERDADERO
- 15. VERDADERO
- 16. **END**
- 17. QUICK COUNT
- 18. STUDENT SEARCH
- 19. OPEN STUDENT
- 20. PREPAYS, SELECT

# **N**otas
## Notas

## **N**otas